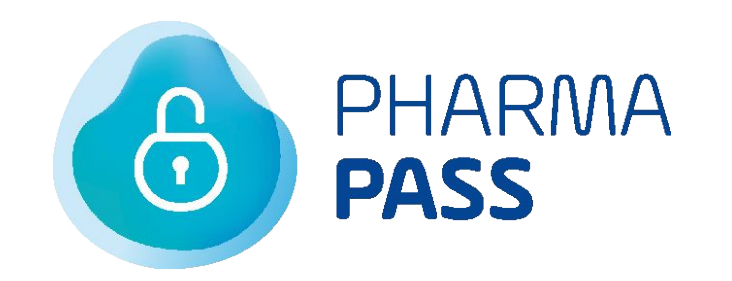

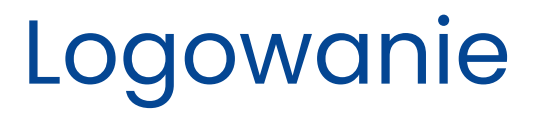

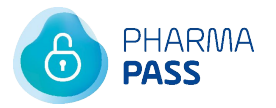

01. Logowanie przy użyciu konta Pharma Pass 02. Dostep bez rejestracji 24h 03. Start 04. Konkursy 05. Dane teleadresowe 05-1. Adres dodany przez administratora 06. Moje preferencje 07. Zmień dane logowania 07-1. Zmiana hasła 07-2. Zmiana adresu e-mail 07-3. Dodaj numer telefonu 08. Konto i zgody 09. Maile powitalne i przypomnienia <u>10. Pomoc</u>

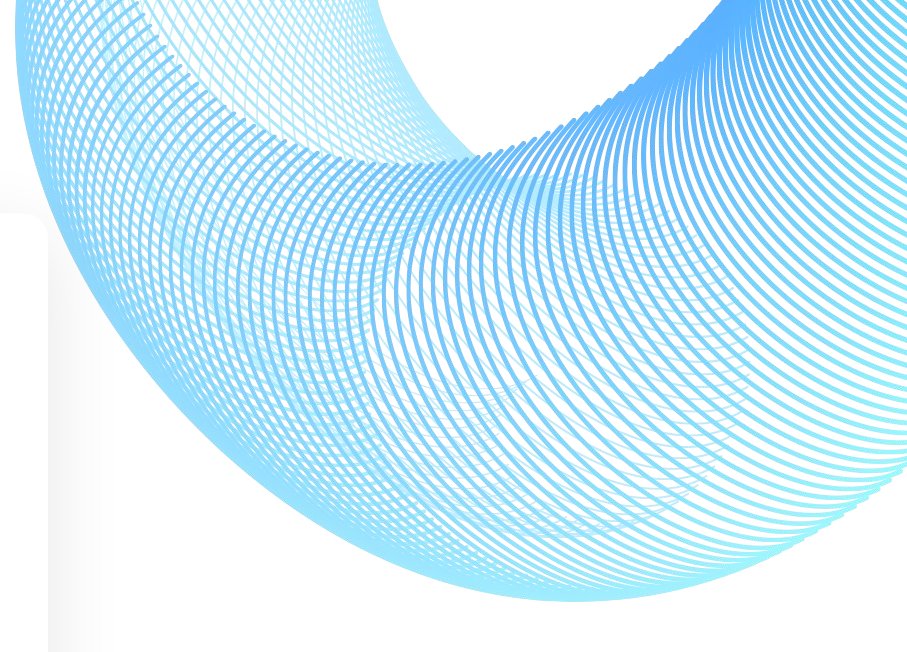

### Spis treści

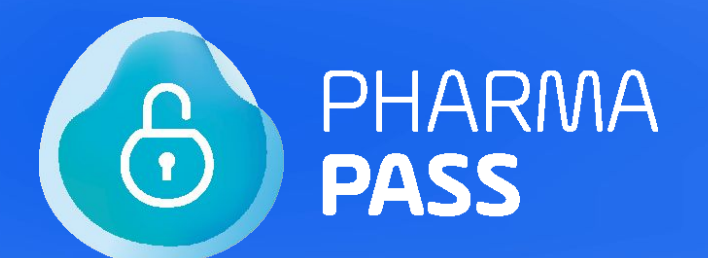

## Logowanie przy użyciu konta Pharma Pass

01.

Gdy już posiadasz aktywne konto Pharma Pass, możesz się za jego pomocą logować do wszystkich serwisów edukacyjnych i konkursowych Polpharmy.

Klikając w przycisk "**Zaloguj się**" na jednym z serwisów Polpharmy, zostanie otwarte okno logowania.

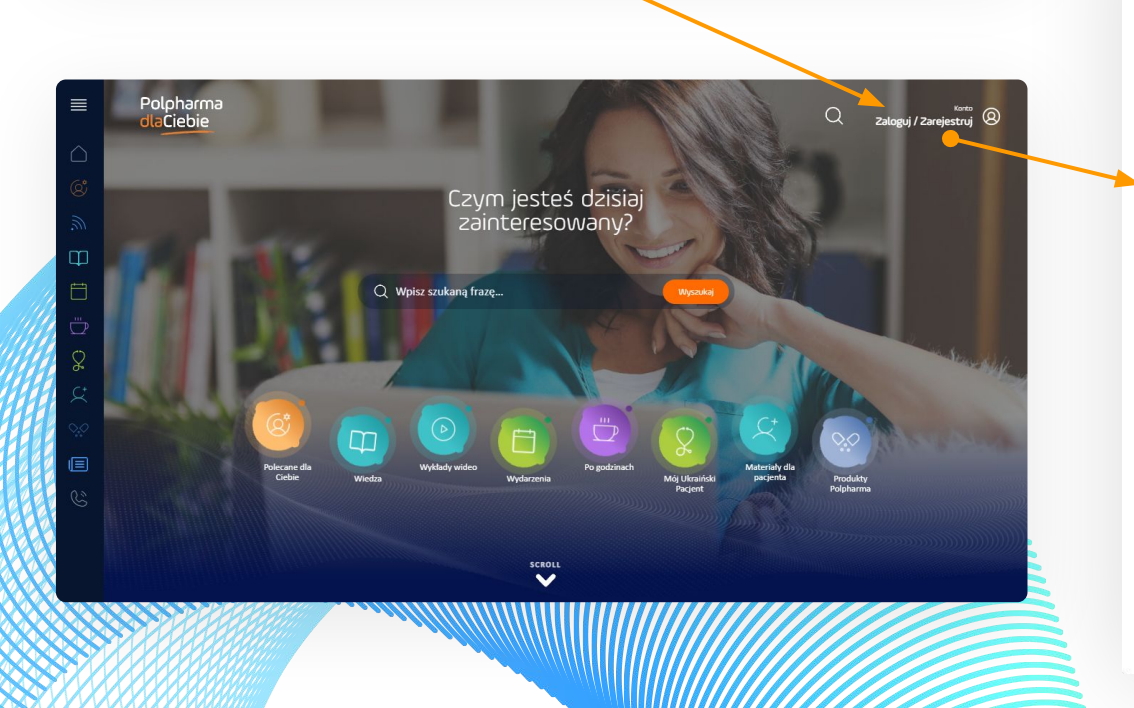

Aby zalogować się do serwisu, wprowadź swój NPWZ, e-mail lub numer telefonu oraz **hasło, podane podczas zakładania konta Pharma Pass**, a następnie kliknij przycisk **"Zaloguj się".** 

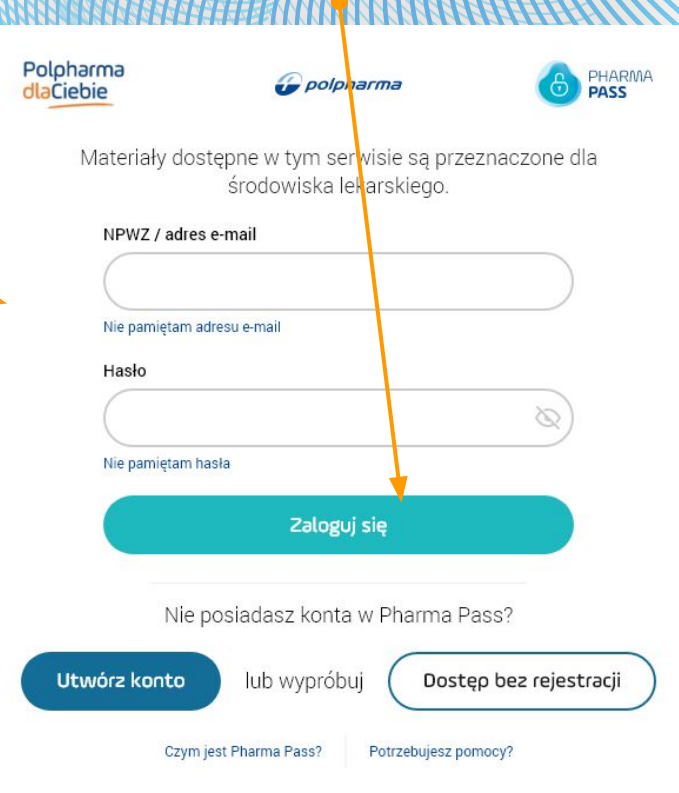

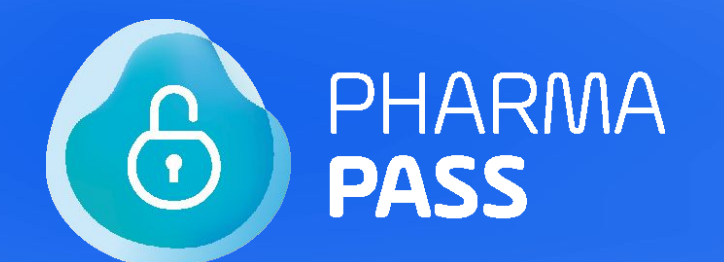

## Dostęp bez rejestracji 24h

02.

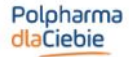

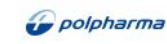

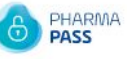

Materiały dostępne w tym serwisie są przeznaczone dla środowiska lekarskiego.

#### NPWZ / adres e-mail

Nie pamiętam adresu e-mail

Hasło

Nie pamiętam hasła

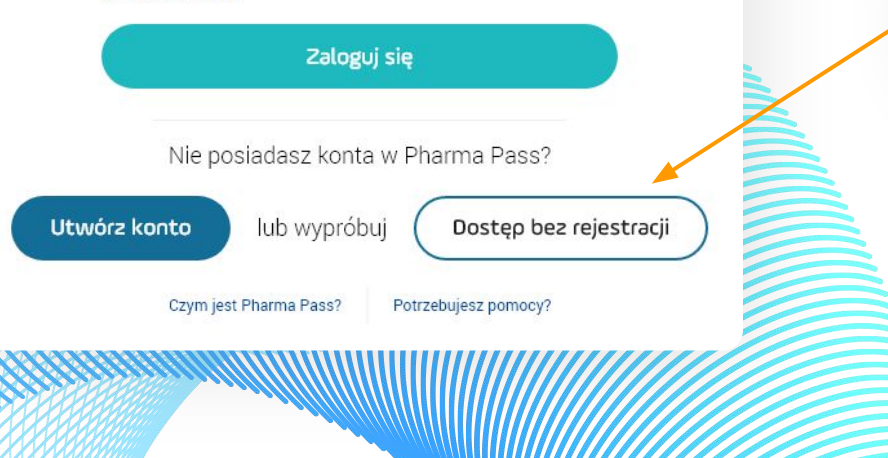

Aby uzyskać dostęp bez zakładania konta Pharma Pass, skorzystaj z opcji **"Dostęp bez rejestracji 24h"**.

**Uwaga:** Z tej opcji możesz skorzystać maksymalnie 3 razy. Dostęp bez rejestracji jest możliwy tylko w wybranych serwisach edukacyjnych.

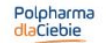

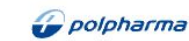

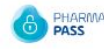

### Dostęp bez rejestracji 24h

Nasz portale są przeznaczone wyłącznie dla specjalistów medycznych. Podanie poniższych danych w celu weryfikacji z Naczęlna Izbą Lekarską pomoże nam upewnić się, że możemy udostępnić Ci informacje o lekach Rx.

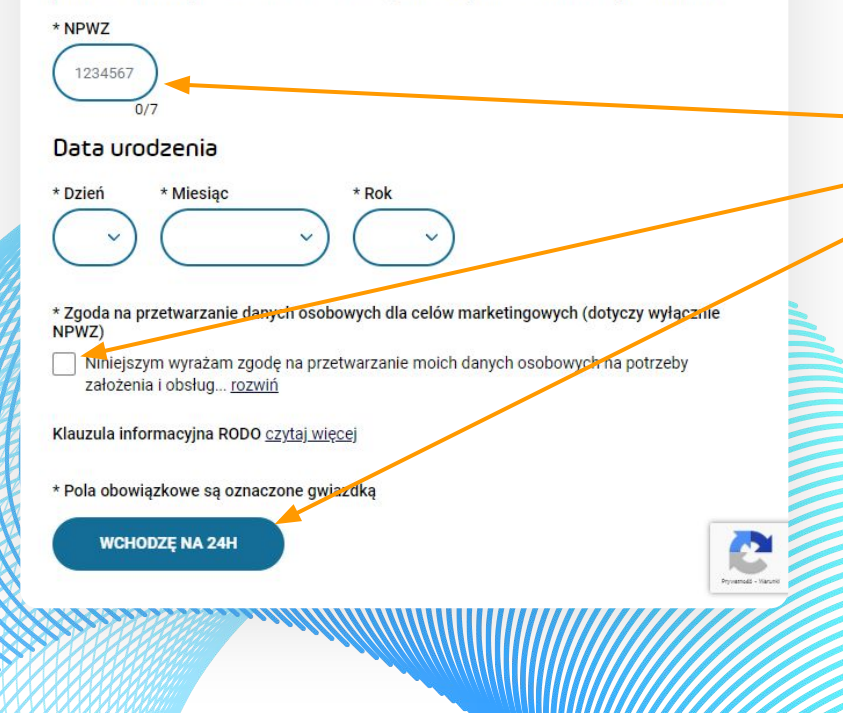

Aby uzyskać dostęp na 24h, podaj NPWZ i datę urodzenia oraz zaakceptuj zgodę, a następnie kliknij przycisk "Wchodzę na 24h".

Serwis zawiera treści przeznaczone dla lekarzy. Poniższe dane służą do weryfikacji NPWZ w bazie Naczelnej lzby Lekarskiej.

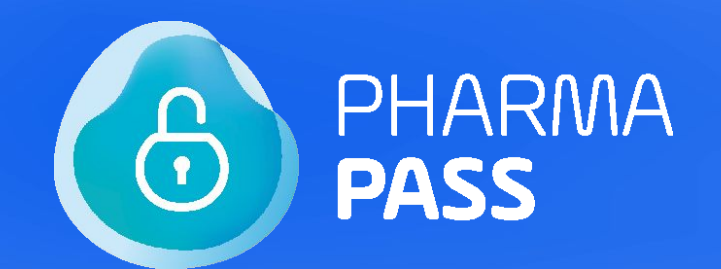

### Start

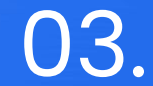

| PHARMA <i>© polpharma</i>                                                                                                    | Dzień dobry Jerzy 🥎 🛛 🖧 🛛 Զ Moje konto 🗝                           |
|----------------------------------------------------------------------------------------------------|--------------------------------------------------------------------|
| Start Konkursy Dane teleadresowe Moje preferencje Zmień dane logow                                                                                      | vania Konto i zgody Pomoc                                          |
| <b>Witamy w Pharma Pass!</b><br>Pharma Pass to przyjazny dostęp do interesujących treści i konkursów.<br>Sprawdź poniżej co dla Ciebie przygotowaliśmy. | status konta Liczba Liczba Liczba twoich Konkursów<br>Aktywne 15 0 |
| Polecane serwisy<br>Polpharma<br>konferencie.pl<br>Polpharma<br>dlaCiebie<br>POLPHARMA.TV                                                               | Weź udział w aktualnych konkursach                                 |
| Historia logowań<br>Serwis <u>† Konkurs</u><br><u>https://polpharma.tv</u> Nie                                                                          | 11 Data logowania 11 Status logowania 11<br>28.01.2025 17:30 Udane |
|                                                                                                    |                                                                    |

W tej sekcji znajdziesz:

- informacje o swoim koncie
- liczbę Twoich logowań do serwisu
- liczbę konkursów, w których brałeś/aś udział

**Polecane serwisy** - tutaj znajdziesz serwisy polecane przez Polpharma, do których możliwe jest logowanie się również kontem Pharma Pass. Kliknij na logotyp, aby przejść do polecanego serwisu.

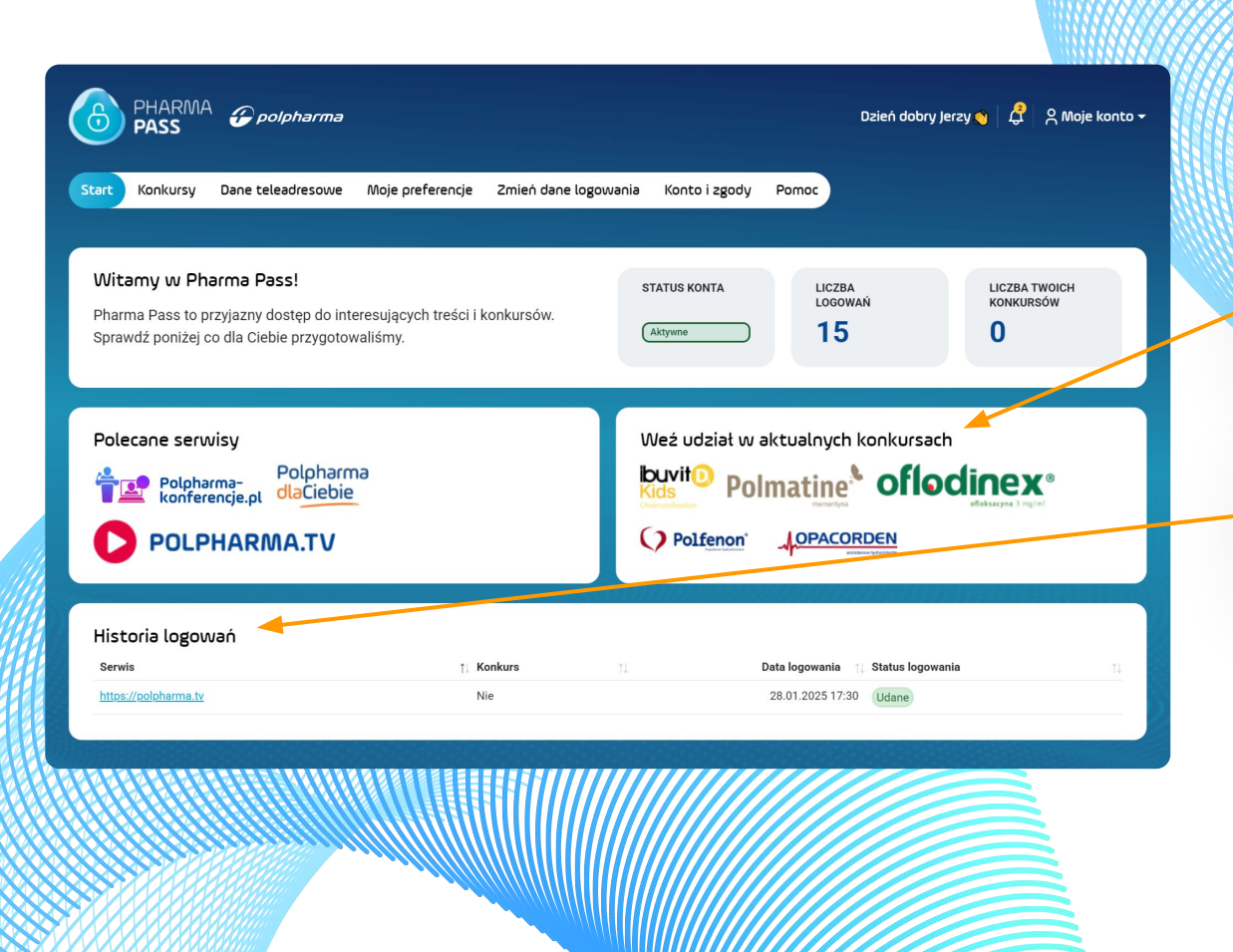

Tu możesz zapoznać się z **listą aktualnych** organizowanych przez nas konkursów. Kliknij w logotyp, a zostaniesz przeniesiony/a do strony konkursowej.

Historia logowań do serwisów - w tej tabeli znajdziesz historię Twoich logowań do serwisów, do których logowałeś/aś się poprzez Pharma Pass.

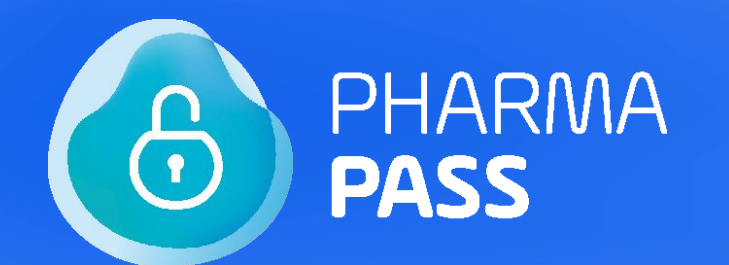

## Konkursy

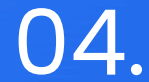

|                   | 🕑 polpharma       |                                 |                    |                   |                | Dzień dobry Jerzy | y 👏   🖧 | A Moje konto∨ |
|-------------------|-------------------|---------------------------------|--------------------|-------------------|----------------|-------------------|---------|---------------|
| Start Konkursy    | Dane teleadresou  | ve Moje pr                      | eferencje          | Zmień             | dane logowania | Konto i zgody     | Pomoc   |               |
| Konkursy, w który | ch obecnie bierze | sz udział <                     |                    |                   |                |                   |         |               |
| Nazwa             | Konkurs trwa do   | Data zgłoszenia<br>konkursowego | Uzyskane<br>punkty | Obecne<br>miejsce | Status         |                   |         |               |
| Bez opryszczki    | 14.02.2018        | 14.02.2018, 15:45               | 44/60              | 22                | W trakcie      |                   |         |               |
| Acard konkurs     | 14.02.2018        | 14.02.2018, 15:45               | 35/45              | 4                 | W trakcie      |                   |         |               |

| Konkursy, w któ   | órych brałeś/aś u            | udział 🔫 🛶                      |                    |                   |         |                                |                                                  |             |
|-------------------|------------------------------|---------------------------------|--------------------|-------------------|---------|--------------------------------|--------------------------------------------------|-------------|
| Nazwa             | Data zakończenia<br>konkursu | Data zgłoszenia<br>konkursowego | Uzyskane<br>punkty | Zajęte<br>miejsce | Wygrana | Sposób dostarczenia<br>nagrody | Adres                                            |             |
| Benodil konkurs   | 14.02.2018                   | 14.02.2018, 15:45               | 44/60              | 22                |         |                                |                                                  |             |
| Konkurs Polpharma | 14.02.2018                   | 14.02.2018, 15:45               | 35/45              | 4                 | 🗸 так   | Kurier                         | Dom w Krakowie<br>Czysta 26/178<br>31-982 Kraków | Zmień adres |
| Konkurs Acard     | 14.02.2018                   | 14.02.2018, 15:45               | 44/60              | 22                | 🗸 так   | Przedstawiciel                 | Apteka słoneczna<br>Wodna 17<br>30-556 Kraków    | Zmień adres |
| Bez opryszczki    | 14.02.2018                   | 14.02.2018, 15:45               | 44/60              | 22                | 🗸 ТАК   | -                              | -                                                | Dodaj adres |

Tu znajdziesz listę konkursów, w których obecnie bierzesz udział - jest to lista obecnie trwających konkursów organizowanych przez Polpharma, w których wziąłeś/aś udział. W tym miejscu sprawdzisz również liczbę punktów zdobytych przez Ciebie w konkursie.

W tym miejscu możesz zobaczyć listę konkursów, w których brałeś/aś udział jest to lista zakończonych konkursów organizowanych przez Polpharma, w których brałeś udział.

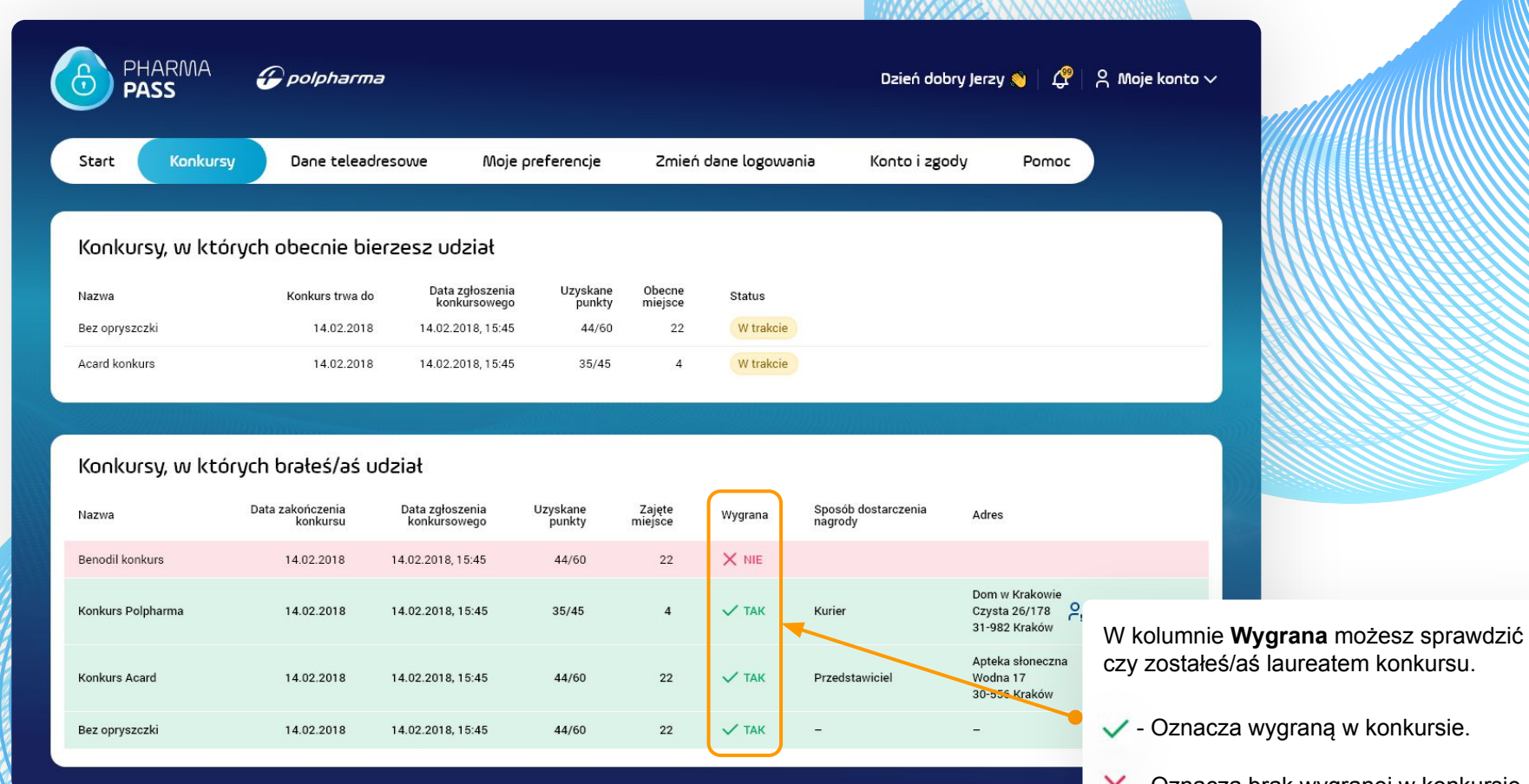

X - Oznacza brak wygranej w konkursie.

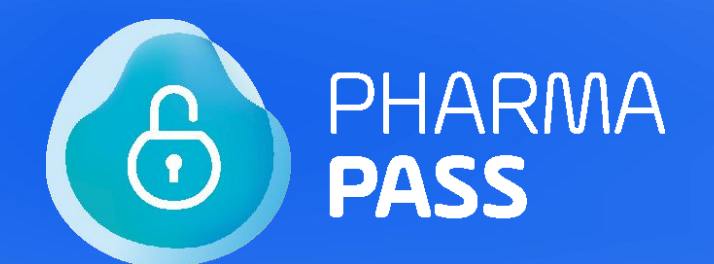

### Dane teleadresowe

05.

|                                                                                                    |                                                                                                    | Dzień dobry Jerzy 👏 🛛 🗘 🛛 🎗 Moje konto 🗸 |
|----------------------------------------------------------------------------------------------------|----------------------------------------------------------------------------------------------------|------------------------------------------|
| Start Konkursy Dane teleadresou                                                                                                    | we Moje preferencje Zmień dane logowania Konto i zgody                                                   | Pomoc                                    |
| Tuvoje dane<br>NPWZ<br>111111<br>Imię Nazwisko<br>Jerzy Mowalski<br>Adres e-mail<br>Jerzy: kowalski@gmail.com<br>Numer telefonu<br>+48 501 234 567 | Sposób dostarczenia nagrody<br>Nie posiadasz dodanego żadnego adresu. Dodaj swój pi<br>Dodaj nowy adres. | Dodaj nowy adres                         |
|                                                                                                    |                                                                                                    |                                          |

### Kto może dodać adres dostawy?

Adres może dodać:

Użytkownik (Ty) – z poziomu swojego profilu.

Administrator – np. po wygranej w konkursie, na podstawie danych, które zostały przesłane mailem.

| PHARMA 🌮 polpharma                       |                                                   | Dzień dobry Jerzy 👏   📮   🎗 Moje konto 🗸 |
|------------------------------------------|---------------------------------------------------|------------------------------------------|
| Start Konkursy Dane teleadresowe         | Moje preferencje Zmień dane logowania Konto i zgo | dy Pomoc                                 |
|                                          |                                                   |                                          |
| Twoje dane                               | Sposób dostarczenia nagrody                       | Dodaj nowy adres                         |
| NPWZ                                     | Nie posiadasz dodanego żadnego adresu. Dodaj swo  | ij pierwszy adres klikając w przycisk    |
| l <b>mię Nazwisko</b><br>Jerzy Kowalski  | Dodaj nowy adres.                                 |                                          |
| Adres e-mail<br>jerzy,kowalski@gmail.com |                                                   |                                          |
| Numer telefonu<br>+/48.501.234.567       |                                                   |                                          |
|                                          |                                                   |                                          |
|                                          |                                                   |                                          |
|                                          |                                                   |                                          |
|                                          |                                                   |                                          |
|                                          |                                                   |                                          |
|                                          |                                                   |                                          |

Tutaj znajdziesz swoje dane osobowe, na które zostało założone konto Pharma Pass.

Jeżeli nie posiadasz dodanego sposobu dostarczenia nagrody, wystarczy że klikniesz "**Dodaj nowy adres**" i wypełnisz odpowiednie pola.

Na ten adres przesyłane Ci będą nagrody za udział w aktualnych i przyszłych konkursach. Nie będziesz musiał/a dodatkowo wysyłać do nas tej informacji.

| Konkursy Dane teleadresowe | Moje preferencje Zmie  | ń dane logowania – Konto i zgody            | Pomoc               |
|----------------------------|------------------------|---------------------------------------------|---------------------|
|                            |                        |                                             |                     |
| e dane                     | Dodawanie no           | owego adresu                                |                     |
| 11                         | np. Dom w Krakowie     |                                             |                     |
| Nazwisko                   | * Imie                 | * Naz                                       | ursko               |
| e-mail                     | Jerzy                  | Ko                                          | walski              |
| owalski@gmail.com          | Miejsce pracy          |                                             |                     |
| telefonu<br>2 345 678      | Podaj nazwę miejsc     | a pracy ręcznie lub użyj wyszukiwarki       |                     |
|                            | Q znajdź miejsce pracy |                                             |                     |
|                            | * Ulica                |                                             | * Nr budynku/lokalu |
|                            | Podaj nazwę ulicy      |                                             | np. 0/000           |
|                            | * Kod pocztowy         | * Miejscowość                               |                     |
|                            | 00-000                 | Podaj nazwę miejscowości                    |                     |
|                            | Telefon kontaktowy (de | o kontaktu kuriera)                         |                     |
|                            |                        |                                             |                     |
|                            | Zapamiętaj mój adr     | es dla celów doręczenia nagród w konkursach |                     |
|                            | Zapisz adres jako d    | omyślny w systemie                          |                     |
|                            | * Pola obowiązkowe są  | oznaczone gwiazdką                          |                     |
|                            | Zapisz nowy a          | dres Anuluj                                 |                     |

Dodawanie nowego adresu - wprowadź adres, na który chciałbyś/łabyś, abyśmy przesłali Ci nagrody za udział w konkursach. Pola oznaczone gwiazdką są obowiązkowe.

Zapamiętaj mój adres dla celów doręczenia nagród w konkursach – Abyśmy mogli to zrobić, potrzebujemy Twojej zgody na przechowywanie Twojego adresu w naszym systemie.

Zapisz adres jako domyślny w systemie – Adres będzie Twoim domyślnym adresem w systemie.

| tart Konkursy Dane teleadresowe   | Moje preferencje Zmień dane logowania Konto i zgody Po                                                                                                    | moc                 | Miejsce pro<br>i niewymag<br>adresy mog                                                                        | <b>acy</b> - to pole dodatł<br>ane. Wprowadzane<br>gą być dowolne - pr |
|-----------------------------------|----------------------------------------------------------------------------------------------------|---------------------|----------------------------------------------------------------------------------------------------|------------------------------------------------------------------------|
| Twoje dane                        | Dodawanie nowego adresu                                                                                                    |                     | służbowe. \                                                                                                    | W przypadku wprow                                                      |
| NPWZ                              | Nazwa własna                                                                                                    |                     | Intejsca pra                                                                                                   | tać w wyszukiwarki                                                     |
| 1111111                           | np. Dom w Krakowie                                                                                                    |                     | mieiscenr                                                                                                    | acv"                                                                   |
| Imię Nazwisko<br>Jerzy Kowalski   | * Imię * Nazwisko                                                                                                    |                     | iniejsee pr                                                                                                    | uoy .                                                                  |
| Adres e-mail                      | Jerzy Kowenski                                                                                                    |                     |                                                                                                    | i i i i i i i i i i i i i i i i i i i                                  |
| jerzy.kowalski@gmail.com          | Miejsce pracy                                                                                                    |                     |                                                                                                    | een aan ah ah ah ah ah ah ah ah ah ah ah ah ah                         |
| Numer telefonu<br>+48 512 345 678 | Podaj nazwę miejsca pracy ręczpie tub użyj wyszukiwarki                                                                                                    |                     |                                                                                                    |                                                                        |
|                                   | Q znajdź miejsce pracy                                                                                                    |                     |                                                                                                    |                                                                        |
|                                   | * Ulica                                                                                                    | * Nr budynku/lokalu | Tradidé avoida polation                                                                                        |                                                                        |
|                                   | Podaj nazwę ulicy                                                                                                    | np. 0/000           | Znajdž swoje miejso                                                                                            | ce pracy                                                               |
|                                   | * Kod pocztowy * Miejscowość                                                                                                    |                     | Kod pocztowy                                                                                                   | Miejscowość                                                            |
|                                   |                                                                                                    |                     | 00-000                                                                                                    | Wyszukal nazwe miasta i wybierz z listy.                               |
|                                   | 00-000 Podaj nazwę miejscowości                                                                                                    |                     |                                                                                                    |                                                                        |
|                                   | 00-000 Podaj nazwę miejscowości<br>Telefon kontaktowy (do kontaktu kuriera)                                                                                                    |                     | Ulica Rodai ulica                                                                                              |                                                                        |
|                                   | 00-000 Podaj nazwę miejscowości Telefon kontaktowy (do kontaktu kuriera)                                                                                                    |                     | Ulica<br>Q Podaj ulicę<br>Wyszukaj nazwę ulicy i wybierz z                                                     | listy.                                                                 |
|                                   | 00-000 Podaj nazwę miejscowości Telefon kontaktowy (do kontaktu kuriera) * Doreczenie naorody                                                                                                    |                     | Ulica<br>Q Podaj ulicę<br>Wyszukaj nazwę ulicy i wybierz z<br>Miejsce pracy                                    | listy.                                                                 |
|                                   | 00-000       Podaj nazwę miejscowości         Telefon kontaktowy (do kontaktu kuriera)         * Doręczenie nagrody         Zapamiętaj mój adres dla celów doręczenia nagród w konkursach                                                |                     | Ulica<br>Podaj ulicę<br>Wyszukaj nazwę ulicy i wybierz z<br>Miejsce pracy                                      | listy.                                                                 |
|                                   | 00-000       Podaj nazwę miejscowości         Telefon kontaktowy (do kontaktu kuriera)         * Doręczenie nagrody         Zapianiętaj mój adres dla celów doręczenia nagród w konkursach         Zapisz adres jako domyślny w systemie |                     | Ulica<br>Q Podaj ulicę<br>Wyszukaj nazwę ulicy i wybierz z<br>Miejsce pracy<br>W przypadku braku miejsca pracy | listy.<br>y na lišcie wpisz dane ręcznie w poprzednim kroku.           |

vadzane przez Ciebie olne - prywatne czy u wprowadzania dodać adres ręcznie ukiwarki "**Znajdź** 

| ,                        | Miejscowość                                     |   |
|--------------------------|-------------------------------------------------|---|
|                          | Q Podaj miejscowość                             |   |
|                          | Wyszukaj nazwę miasta i wybierz z listy.        |   |
| daj ulicę                |                                                 |   |
| wę ulicy i wybierz z lis | ty.                                             |   |
| су                       |                                                 |   |
|                          |                                                 | ~ |
|                          | a liście wpisz dane ręcznie w poprzednim kroku. |   |
| braku miejsca pracy ni   |                                                 |   |
| braku miejsca pracy ni   |                                                 |   |

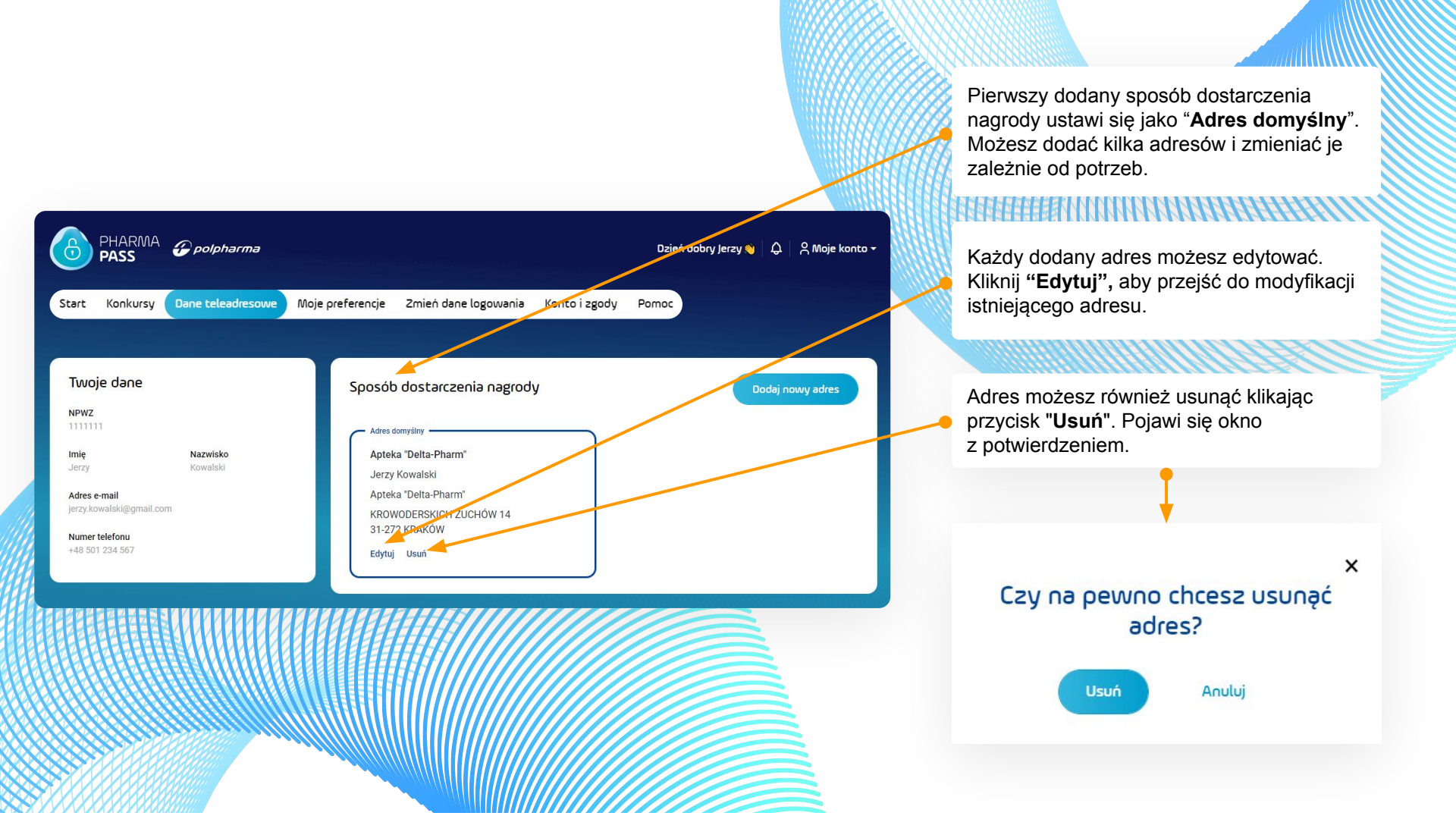

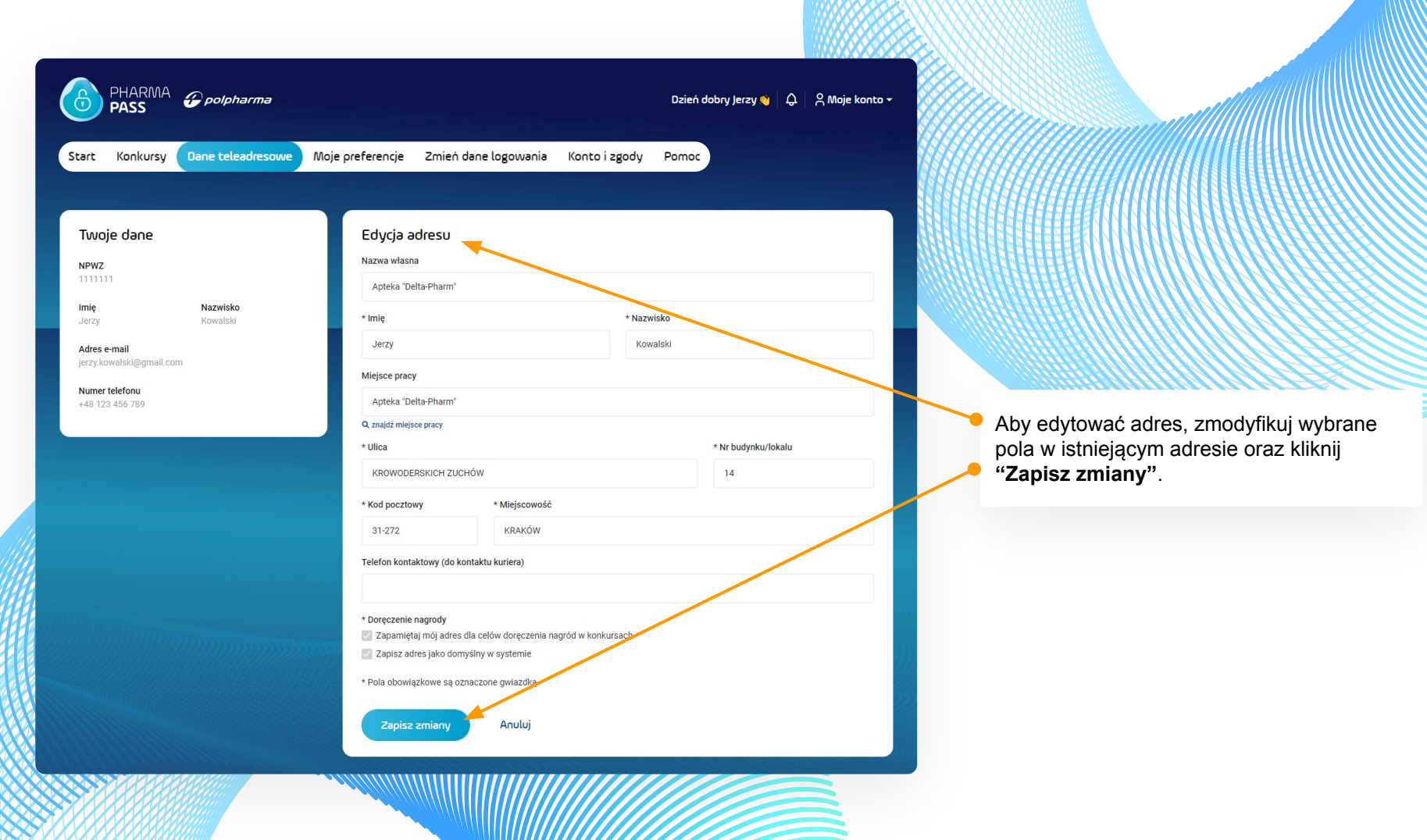

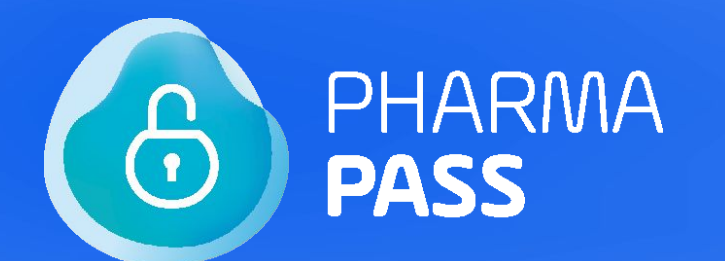

### Adres dodany przez administratora

05-1.

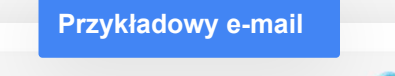

PHARMA PASS

### Dane teleadresowe zostały uzupełnione

Dzień dobry,

👉 polpharma

Twoje dane teleadresowe do przesłania nagrody w konkursie **{nazwa\_konkursu}** zostały przypisane przez administratora systemu Pharma Pass.

Adres dostawy możesz sprawdzić w profilu użytkownika.

Sprawdź adres dostawy

Pozdrawiamy, Zespół Polpharma konkursy@polpharmadlaciebie.pl

### Jak wygląda dodanie adresu przez administratora?

Administrator uzupełnia formularz adresowy, przypisując dane tylko do konkretnego konkursu.

Adres **nie może zostać domyślnym adresem** w Twoim profilu – możesz to zmienić samodzielnie.

Po dodaniu adresu otrzymasz **powiadomienie mailowe** z informacją:

- Przy jakim konkursie dane zostały wprowadzone.
- Link do sprawdzenia adresu w swoim profilu.

|                               | 🖌 polpharma               |                                 |                    |                   |              | Dzień dob                      | ory Jerzy 👏   🧷                                  | A Moje konto ∨ |
|-------------------------------|---------------------------|---------------------------------|--------------------|-------------------|--------------|--------------------------------|--------------------------------------------------|----------------|
| Start Konkursy                | Dane teleadr              | esowe Moje <sub> </sub>         | preferencje        | Zmień             | dane logowan | ia Konto i zgo                 | dy Pomoc                                         |                |
| Konkursy, w których           | obecnie bie               | rzesz udział                    |                    |                   |              |                                |                                                  |                |
| Nazwa                         | Konkurs trwa do           | Data zgłoszenia<br>konkursowego | Uzyskane<br>punkty | Obecne<br>miejsce | Status       |                                |                                                  |                |
| Bez opryszczki                | 14.02.2018                | 14.02.2018, 15:45               | 44/60              | 22                | W trakcie    |                                |                                                  |                |
| Acard konkurs                 | 14.02.2018                | 14.02.2018, 15:45               | 35/45              | 4                 | W trakcie    |                                |                                                  |                |
| Contract of the second second |                           |                                 |                    |                   |              |                                |                                                  |                |
| Konkursy, w których           | brałeś/aś ud              | dział                           |                    |                   |              |                                |                                                  |                |
| Nazwa Dat                     | a zakończenia<br>konkursu | Data zgłoszenia<br>konkursowego | Uzyskane<br>punkty | Zajęte<br>miejsce | Wygrana      | Sposób dostarczenia<br>nagrody | Adres                                            |                |
| Benodil konkurs               | 14.02.2018                | 14.02.2018, 15:45               | 44/60              | 22                | × NIE        |                                | Adres dodany przez                               | ar histratora  |
| Konkurs Polpharma             | 14.02.2018                | 14.02.2018, 15:45               | 35/45              | 4                 | 🗸 так        | Kurier                         | Dom w Krakowie<br>Czysta 26/178<br>31-982 Kraków | Zmień adres    |
| Konkurs Acard                 | 14.02.2018                | 14.02.2018, 15:45               | 44/60              | 22                | 🗸 так        | Przedstawiciel                 | Apteka słoneczna<br>Wodna 17<br>30-556 Kraków    | Zmień adres    |
| Bez opryszczki                | 14.02.2018                | 14.02.2018, 15:45               | 44/60              | 22                | ✓ TAK        | -                              | -                                                | Dodaj adres    |

Gdzie widzisz adres w swoim profilu?

W zakładce "Konkursy, w których brałeś/aś udział":

Przy kolumnie "Adres" zobaczysz:

– Adres dodany przez Ciebie.

 Adres dodany przez administratora – z tooltipem (dodatkową informacją po najechaniu), że nie Ty go wprowadziłeś.

| art Konkursy           | Dane teleadresowe | Moje preferencje – 2     | 2mień dane logowania | Konto i zgody                   | Pomoc                   |
|------------------------|-------------------|--------------------------|----------------------|---------------------------------|-------------------------|
| ſwoje dane             |                   | Sposób dostaro           | zenia nagrody        |                                 | Dodaj nowy ad           |
| IPWZ                   |                   | Adres domyślny           |                      |                                 |                         |
| 234567                 |                   | Dom w Krakowie           |                      | Praca - Apteka                  | a Pod Wieżą             |
| nie                    | Nazwisko          | Krystyna Kowalska        |                      | DOZ Apteka di                   | oam o zdrowie Pod Wieżą |
| rvstvna                | Kowalska          | Tomickiego 26/178        | 3                    | Księdza Jerze                   | go Popiełuszki 35       |
| ,,                     |                   | 31-982 Krakow            |                      | 30-898 Krakov                   | 20                      |
| dres e-mail            |                   | +46 123 450 769          |                      | +48 12 059 05                   | 39                      |
| rystyna.kowalska@wp.pl |                   | Data dodama. 01.01.2024  |                      | Data douania. 01.0              | 1.2024                  |
| umer telefonu          |                   | Edytuj Usun              |                      | Edytuj Usun                     |                         |
| 48 123 456 789         |                   |                          |                      | Adres dodany prze               | administratora          |
|                        |                   | Praca - Anteka przy      | Orange Office Park   | Krystyna Kowa                   | alska                   |
|                        |                   | DOZ Anteka Dham          | o Zdrowie            | Riystyna Row                    | alond                   |
|                        |                   | Stanisława Klimec        |                      | Stanisława Kli<br>30-705 Kraków | meckiego 1              |
|                        |                   | 30-705 Kraków            | Kicgo I              | 50-705 Makor                    |                         |
|                        |                   | +48 12 383 01 81         |                      | +48 12 383 01                   | 81                      |
|                        |                   | Data dodania: 01.01.2024 |                      | Data dodania: 1.0               | 1.2024                  |
|                        |                   | Edytuj Usuń              |                      | Edytuj Usuń                     |                         |

W zakładce "**Dane teleadresowe**" znajdziesz wszystkie swoje adresy.

Adres przypisany przez administratora możesz:

- Edytować.

- Ustawić jako domyślny (jeśli chcesz).

Jeśli edytujesz adres dodany przez administratora – automatycznie staje się "Twoim" i znika informacja, że dodał go administrator.

#### 🕝 polpharma

### Wygrana w konkursie

### 0

PHARMA PASS

#### Dzień dobry,

Gratulujemy wygranej w konkursie **nazwa\_konkursu**! Więcej informacji o konkursie: <u>https://adresurlkonkursu.pl/</u>

Prosimy o podanie danych teleadresowych, abyśmy mogli wysłać do Ciebie nagrodę. Żeby uzupełnić dane, kliknij poniższy przycisk i uzupełnij formularz.

#### Uzupełniam dane teleadresowe

Prosimy o uzupełnienie danych do dnia 07.05.2025.

Jeśli udział w konkursie nazwa\_konkursu Cię nie dotyczy, zignoruj tę wiadomość.

Pozdrawiamy, Zespół Polpharma <u>konkursy@pharmapass.pl</u>

### Co się dzieje, jeśli sam podasz adres przez link z maila?

Jeśli klikniesz w link z maila konkursowego i **samodzielnie** uzupełnisz adres:

– Twój adres zastąpi ten dodany przez administratora.

Musisz to zrobić w wyznaczonym terminie – po jego upływie link może stracić ważność.

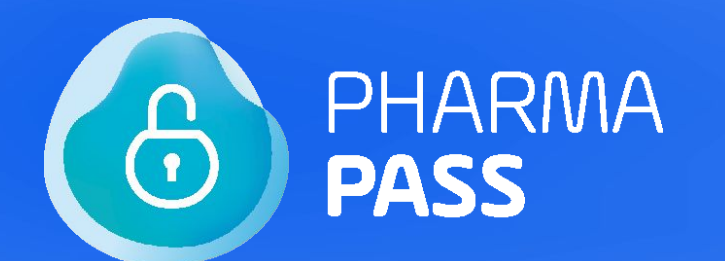

# Moje preferencje

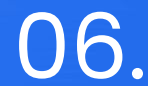

Moduł preferencji – ustaw swoje zainteresowania

Moduł preferencji w Pharma Pass pozwala Ci zdecydować, **jakiego rodzaju treści chcesz otrzymywać drogą mailową**. Dzięki temu system może lepiej dopasować komunikację do Twoich zainteresowań.

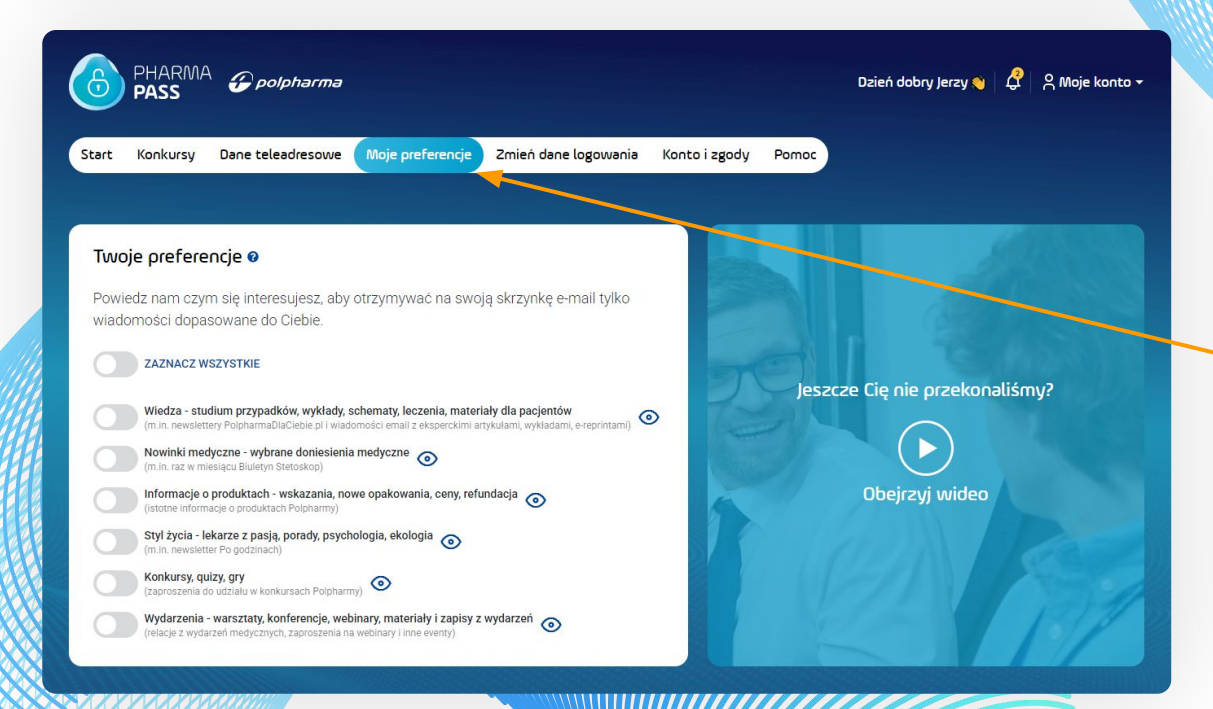

Gdzie znajdziesz preferencje?

Zaloguj się na swoje konto Pharma Pass i w panelu użytkownika wejdź do zakładki "Moje preferencje".

Znajdziesz tam kategorie, takie jak:

- Wiedza
- Nowinki medyczne
- Informacje o produktach
- Styl życia
- Konkursy
- Wydarzenia

### Jak podejrzeć przykładowe treści?

- Kliknij ikonę "podglądu" 👁 przy wybranej kategorii.
- Zobaczysz przykład wiadomości z tej kategorii.
- Zamknij podgląd klikając "Zamknij X" lub poza oknem.

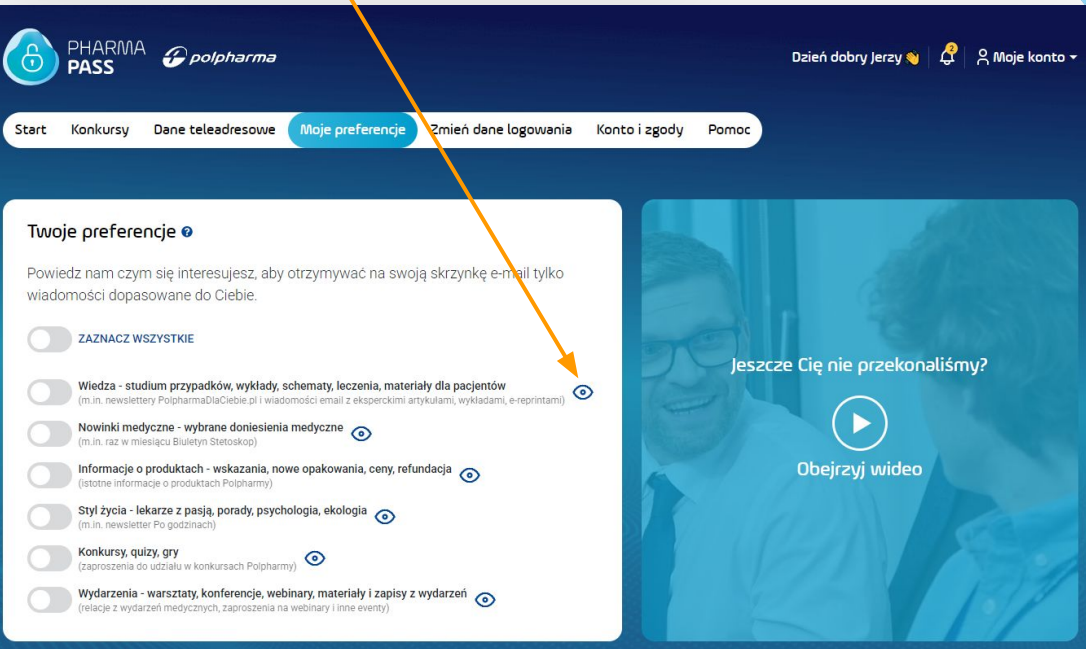

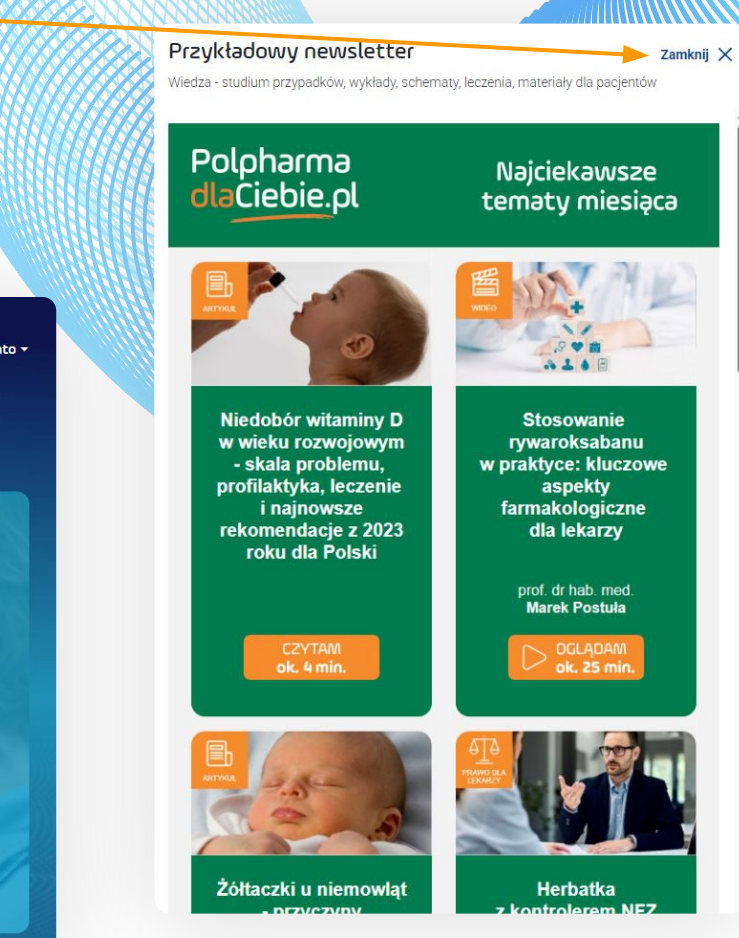

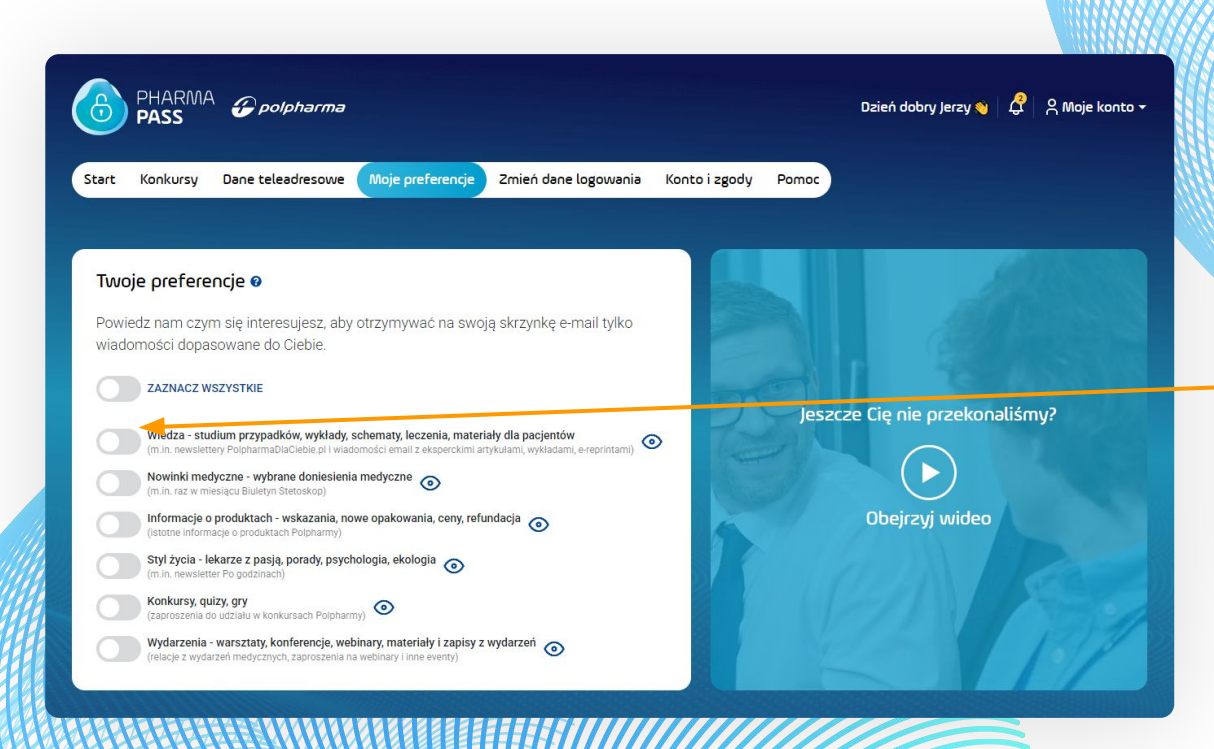

### Jak ustawić preferencje?

 Każda kategoria ma suwak, który pozwala ją włączyć lub wyłączyć.

- Przesuń suwak w prawo, aby aktywować daną kategorię.

- Przesuń suwak w lewo, aby ją wyłączyć.

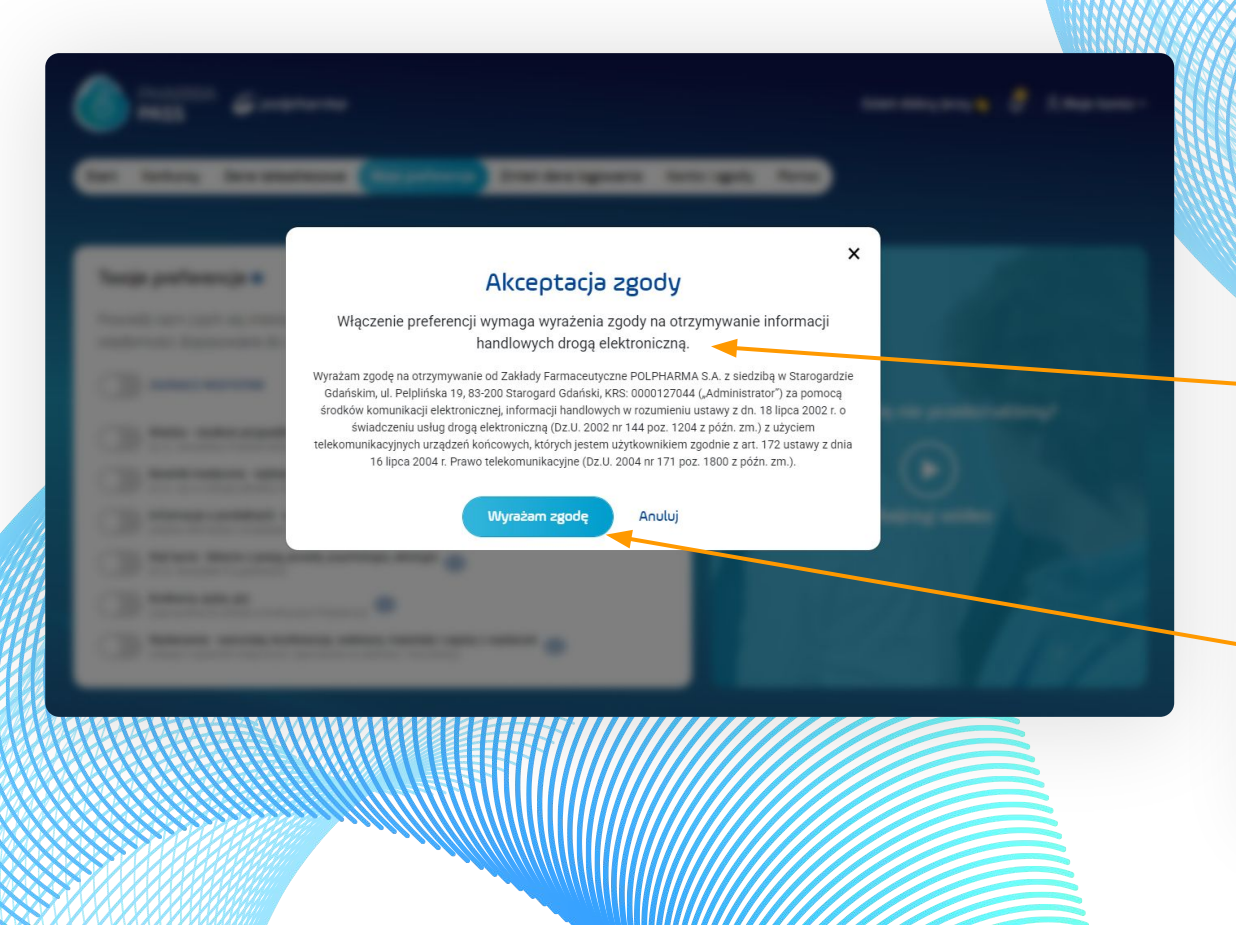

### Brak zgody na kontakt? Pojawi się komunikat

 Swoje preferencje możesz określić, jeśli wyraziłeś zgodę na kontakt droga elektroniczną. Jeśli nie wyraziłeś/aś wcześniej zgody na kontakt drogą elektroniczną, przy próbie włączenia preferencji pojawi się komunikat:

"Włączenie preferencji wymaga wyrażenia zgody na otrzymywanie informacji handlowych drogą elektroniczną."

- Pod komunikatem widoczna będzie pełna treść zgody.

Masz dwie opcje:

- "**Wyrażam zgodę**" – zgoda zostanie zapisana i preferencje aktywowane.

- "**Anuluj**" – wracasz do widoku preferencji bez zmian.

PHARMA PASS Dzie Twoja zgoda została zapisana. W każdej chwili możesz zmienić swoje ustawienia w zakładce "<u>Konto i zgody</u>".

Po zaakceptowaniu zgody:

zostanie zaznaczona.

"Konto i zgody".

- Wyświetli się komunikat "Twoja zgoda

została zapisana" i wybrana preferencja

Możesz ją później zmienić w zakładce

Start Konkursy Dane teleadresowe Moje preferencje Zmień dane logowania Konto i zgody Pomoc

#### Twoje preferencje 🛛

Powiedz nam czym się interesujesz, aby otrzymywać na swoją skrzynkę e-mail tylko wiadomości dopasowane do Ciebie.

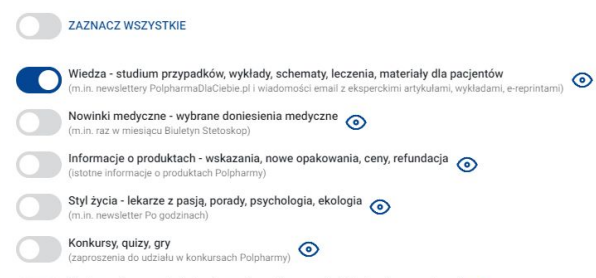

Wydarzenia - warsztaty, konferencje, webinary, materiały i zapisy z wydarzeń (relacje z wydarzeń medycznych, zaproszenia na webinary i inne eventy) Jeszcze Cię nie przekonaliśmy?

Obejrzyj wideo

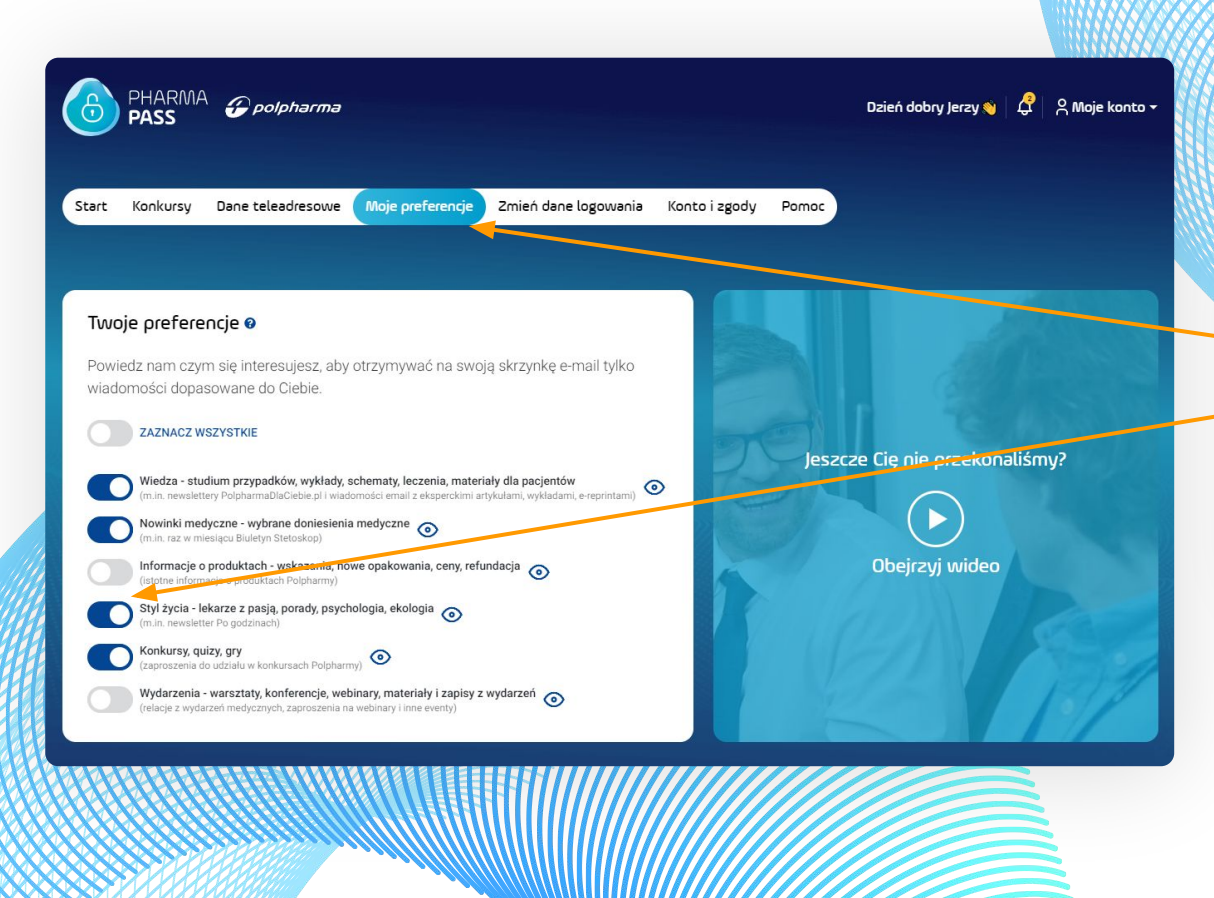

### Zarządzanie preferencjami

Możesz w dowolnym momencie zmieniać swoje ustawienia w zakładce "**Moje** preferencje".

Zmiany zapisują się automatycznie i od razu wpływają na treści, które będą do Ciebie kierowane.

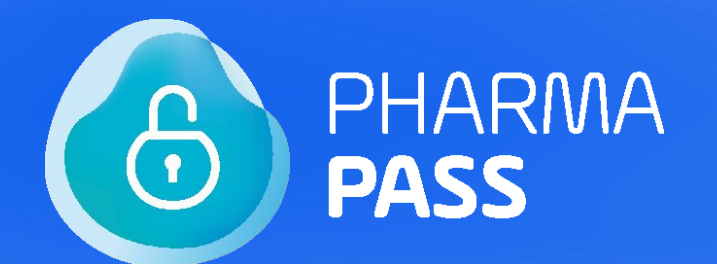

## Zmień dane logowania

07.

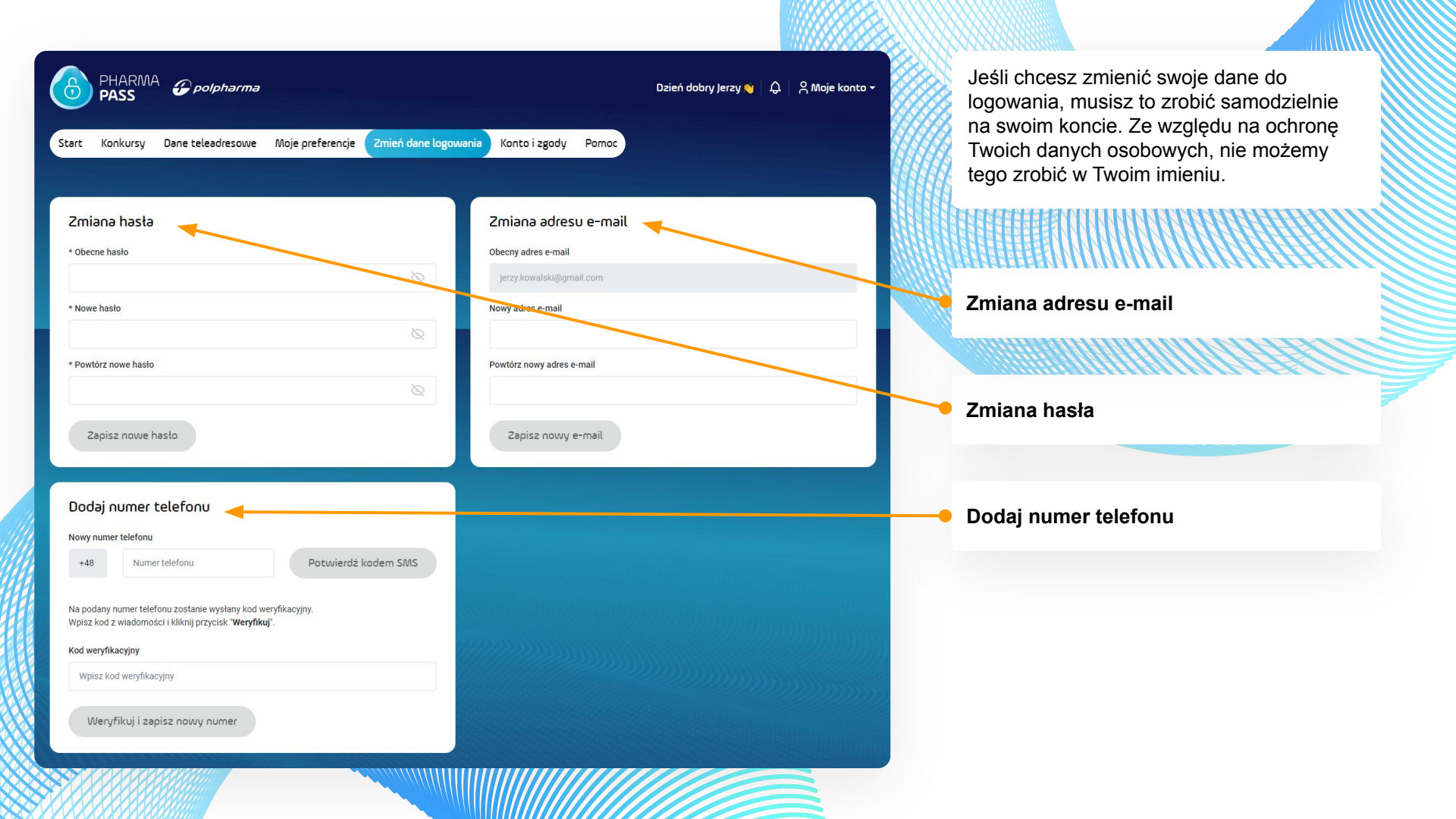

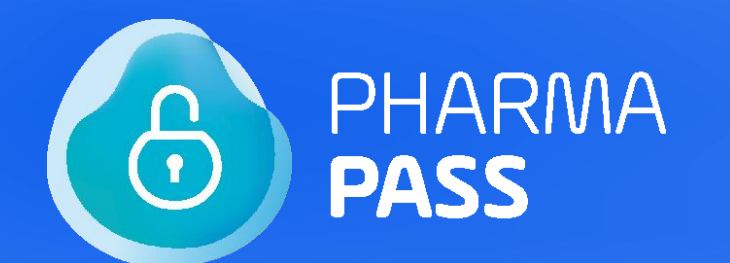

### Zmiana hasła

07-1.

PHARMA PASS 🗃 polpharma Dzień dobry Jerzy 👏 🗘 🖇 Moje konto 🗸 Moje preferencje Zmień dane logowania Konto i zgody Start Konkursy Dane teleadresowe Pomoc Zmiana adresu e-mail Zmiana hasła \* Obecne hasło Obecny adres e-mail Nowy adres e-mail \* Nowe hasto ..... \* Powtórz nowe hasło Powtórz nowy adres e-mail Zapisz nowe hasło Zapisz nowy e-mail Dodaj numer telefonu Nowy numer telefonu Potwierdź kodem SMS +48 Numer telefonu Na podany numer telefonu zostanie wysłany kod weryfikacyjny Wpisz kod z wiadomości i kliknij przycisk "Weryfikuj" Kod wervfikacviny Wpisz kod weryfikacyjny Weryfikuj i zapisz nowy numer

Jeżeli chcesz dokonać edycji hasła, możesz to zrobić korzystając z formularza w profilu użytkownika – sekcja "**Zmień dane** logowania".

W sekcji "**Zmiana hasła**" wprowadź swoje obecne hasło, a następnie dwukrotnie wprowadź nowe hasło.

Po wprowadzeniu danych, koniecznie zapisz formularz. Pojawi się komunikat potwierdzający pomyślną zmianę hasła.

### Zmiana hasła

Hasło zostało pomyślnie zmienione.

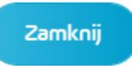

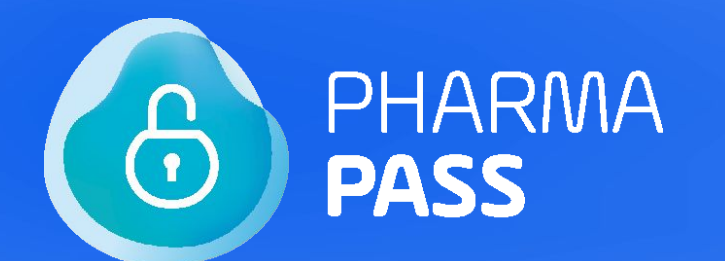

## Zmiana adresu e-mail

07-2.

| PHARMA<br>PASS <i>Polpharma</i>                                                                                                 | Dzień dobry Jerzy 🕎 🛛 🖉 🖄 Moje konto 🗸 |
|----------------------------------------------------------------------------------------------------|----------------------------------------|
| art Konkursy Dane teleadresowe Moje preferencje Zmień dane logowa                                                               | ania Konto i zgody Pomoc               |
| Zmiana hasła                                                                                                    | Zmiana adresu e-mail                   |
| Obecne hasło                                                                                                    | Obecny adres e-mail                    |
| Q                                                                                                    | jerzy.kowalski@gmail.com               |
| Nowe hasto                                                                                                    | Nowy adres e-mail                      |
| Powtórz nowe hasło                                                                                                    | Powtórz nowy adres e-mail              |
| 8                                                                                                    | instrukcja@gmail.com                   |
| Zapisz nowe hasto                                                                                                    | Zapisz nowy e-mail                     |
| Dodaj numer telefonu                                                                                                    |                                        |
| Jowy numer telefonu         Potwierdź kodem SMS                                                                                 |                                        |
| Na podany numer telefonu zostanie wysłany kod weryfikacyjny.<br>Wpisz kod z wiadomości i kliknij przycisk " <b>Weryfikuj</b> ". |                                        |
| Kod weryfikacyjny                                                                                                    |                                        |
| Wpisz kod weryfikacyjny                                                                                                    |                                        |
| Weryfikuj i zapisz nowy numer                                                                                                   |                                        |
|                                                                                                    |                                        |

Jeżeli chcesz dokonać edycji adresu mailowego, możesz to zrobić korzystając z formularza w profilu użytkownika – sekcja "Zmień dane logowania".

W sekcji **"Zmiana adresu e-mail"** widoczny jest aktualny adres mailowy. Poniżej wprowadź nowy adres e-mail, a następnie powtórz go.

Po wprowadzeniu danych, zapisz formularz. Na wskazany nowy adres e-mail zostanie wysłany link, który należy zatwierdzić, aby dokończyć proces zmiany adresu e-mail.

×

#### Zmiana adresu e-mail

Aby zatwierdzić zmianę adresu e-mail, kliknij w link, który przesłaliśmy na:

instrukcja@gmail.com

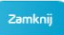

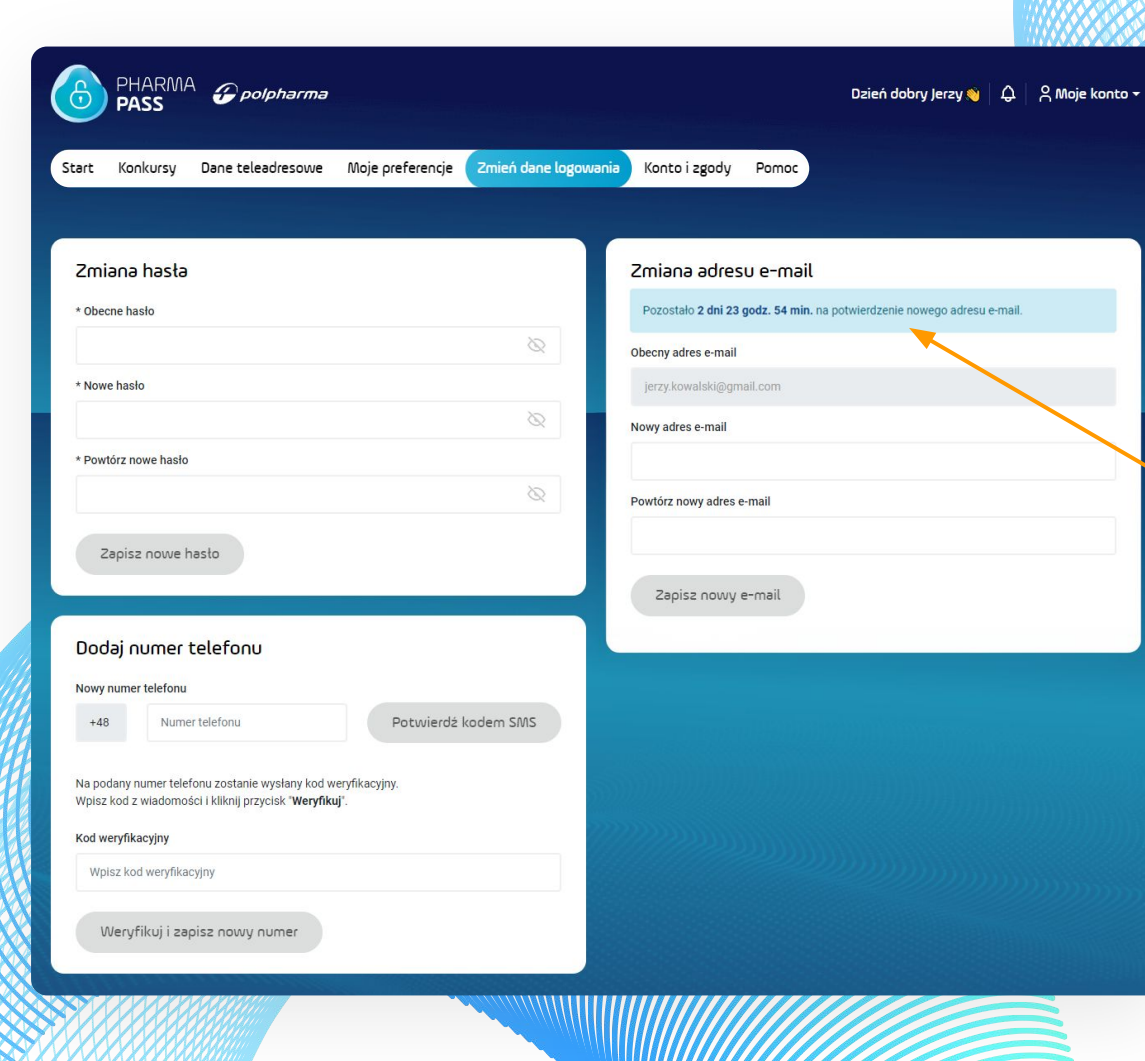

### Na potwierdzenie zmiany adresu mailowego masz 3 dni.

W systemie Pharma Pass, przy formularzu zmiany adresu mailowego pojawi się komunikat pokazujący ile czasu pozostało na potwierdzenie. Jeśli po upływie tego czasu, nie potwierdzisz zmiany adresu, system automatycznie anuluje Twoją prośbę i jako aktualny uzna adres dotychczasowy.

### Zmiana adresu e-mail

Dzień dobry,

PHARMA PASS

otrzymaliśmy prośbę o zmianę adresu e-mail w koncie Pharma Pass.

🕝 polpharma

#### Zmieniam adres mailowy

Jeśli nie dokonywałaś/eś zmian w koncie Pharma Pass, zignoruj tę wiadomość.

Pozdrawiamy Zespół Polpharma pomoc@pharmapass.pl Na wskazany przez Ciebie podczas rejestracji adres e-mail przyjdzie wiadomość, w której należy kliknąć "**Zmieniam adres mailowy**". To niezbędne, aby dokończyć proces zmiany danych. Otrzymasz potwierdzenie poprawnej zmiany adresu mailowego.

### Zmiana adresu e-mail

Adres e-mail został pomyślnie zmieniony.

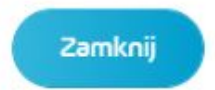

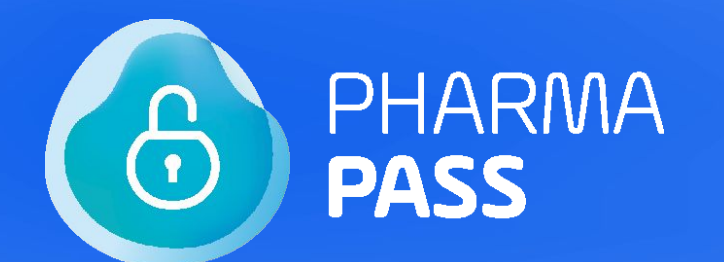

### Dodaj numer telefonu

07-3.

| t Konkursy Dane teleadresowe Moje pr                                                                                                    | referencje Zmień dane logowa | nia Konto i zgody Pomoc   |      |
|----------------------------------------------------------------------------------------------------|------------------------------|---------------------------|------|
| miana hasła                                                                                                    |                              | Zmiana adresu e-mail      |      |
| becne hasło                                                                                                    |                              | Obecny adres e-mail       |      |
|                                                                                                    | Ø                            | jerzy.kowalski@gmail.com  |      |
| lowe hasto                                                                                                    |                              | Nowy adres e-mail         |      |
|                                                                                                    | 8                            |                           |      |
| Powtórz nowe hasło                                                                                                    | 20                           | Powtórz nowy adres e-mail |      |
|                                                                                                    |                              |                           |      |
|                                                                                                    |                              |                           |      |
| Zapisz nowe hasło                                                                                                    |                              | Zapisz nowy e-mail        |      |
| Zapisz nowe hasło                                                                                                    |                              | Zapisz nowy e-mail        |      |
| Zapisz nowe hasło<br>odaj numer telefonu                                                                                                    |                              | Zapisz nowy e-mail        |      |
| Zapisz nowe hasto<br>odaj numer telefonu<br>wy numer telefonu                                                                                                    |                              | Zapisz nowy e-mail        |      |
| Zapisz nowe hasło<br>odaj numer telefonu<br>wy numer telefonu<br>+48 501234567 V                                                                                                    | Potwierdź kodem SMS          | Zapisz nowy e-mail        | <br> |
| Zapisz nouve hasło odaj numer telefonu wy numer telefonu +48 501234567                                                                                                    | Potwierdź kodem SMS          | Zapisz nowy e-mail        |      |
| Zapisz nowe hasło odaj numer telefonu wy numer telefonu +48 501234567                                                                                                    | Potwierdź kodem SMS<br>y.    | Zapisz nowy e-mail        |      |
| Zapisz nowe hasło  odaj numer telefonu  wy numer telefonu  soladał soladaj o zostanie wysłany kod weryfikacyjny  wysie kod z wiadomości i kliknij przycisk "Weryfikuj".  d weryfikacyjny  Woler kod wanofikacytny | Potwierdż kodem SMS<br>y.    | Zapisz nowy e-mail        |      |

Aby dodać numer telefonu, wpisz go w sekcji **"Dodaj numer telefonu"**, a następnie kliknij **"Potwierdź kodem SMS"**. Na wskazany numer telefonu zostanie wysłany czterocyfrowy kod "1234", który wpisz w pole **"Kod weryfikacyjny"**, a następnie kliknij **"Weryfikuj i zapisz nowy numer"**.

> Twój kod do weryfikacji numeru telefonu: <u>9087</u>

| t Konkursy Dane teleadre                                                                                                    | sowe Moje preferencje                                                                              | Zmień dane log | owania Konto i zgody      | Pomoc |  |   |
|----------------------------------------------------------------------------------------------------|----------------------------------------------------------------------------------------------------|----------------|---------------------------|-------|--|---|
| miana hasta                                                                                                    |                                                                                                    |                | Zmiana adresu e-m         | ail   |  |   |
| becne hasło                                                                                                    |                                                                                                    |                | Obecny adres e-mail       |       |  |   |
|                                                                                                    |                                                                                                    | $\otimes$      | jerzy.kowalski@gmail.com  |       |  |   |
| lowe hasło                                                                                                    |                                                                                                    |                | Nowy adres e-mail         |       |  | _ |
|                                                                                                    |                                                                                                    | Ø              |                           |       |  | _ |
| outórz nowo bacio                                                                                                    |                                                                                                    |                | Powtórz nowy adres e-mail |       |  |   |
| -OWIGEZ HOWE HASTO                                                                                                    |                                                                                                    |                |                           |       |  |   |
| FUNITIE HOWE HOSTO                                                                                                    |                                                                                                    | 8              |                           |       |  |   |
| Zapisz nowe hasto<br>miana numeru telefonu                                                                                                    |                                                                                                    | Ø              | Zapisz nowy e-mail        |       |  |   |
| Zapisz nouve hasto                                                                                                    | uń mój numer telefonu<br>Potwierdź kod                                                             | Rem SMS        | Zapisz nowy e-mail        |       |  |   |
| Zapisz nowe hasto                                                                                                    | uń mój numer telefonu<br>Potuvierdż kod<br>r kod weryfikacyjny.<br>eryfikuj i zapisz nowy numer".  | em S/MS        | Zapisz nowy e-mail        |       |  |   |
| Zapisz nouve hasto<br>miana numeru telefonu<br>448501234567<br>Chcę zmienić numer telefonu () Us<br>owy numer telefonu<br>+48 Numer telefonu<br>podany numer telefonu<br>sod weryfikacyjny | uń mój numer telefonu<br>Potuvierdż kod<br>r kod weryfikacyjny.<br>reryfikuj i zapisz nowy numer". | em SMS         | Zapisz nowy e-mail        |       |  |   |

Po dodaniu numeru telefonu możesz go zmienić lub usunąć. Zmiana odbywa się także poprzez weryfikację kodem SMS.

| rt Konkursy Dane teleadresowe Moje preferencje | Zmień dane logowania Konto i zgody Pomoc | Jeżeli           | chcesz usunąć numer telefonu,                                           |
|------------------------------------------------|------------------------------------------|------------------|-------------------------------------------------------------------------|
| 2miana hasła                                   | Zmiana adresu e-mail                     | zazna<br>telefo  | cz opcję " <b>Chcę usunąć swój n</b><br>nu" i potwierdź przyciskiem "Us |
| Obecne hasło                                   | Obecny adres e-mail                      | mój n            | umer telefonu". Wyświetlony                                             |
|                                                | jerzy.kowalski@gmail.com                 | zostar<br>mógł/a | ae komunikat, w ktorym będzie:<br>a potwierdzić usuniecie lub ie        |
| Nowe hasto                                     | Nowy adres e-mail                        | anulov           | vać.                                                                    |
| Powtórz nowe hasło                             | Powtórz nowy adres e-mail                |                  |                                                                         |
|                                                |                                          |                  |                                                                         |
| Zapisz nowe hasto                              | Zapisa nowy e-mail                       | (T) ( D)         |                                                                         |
|                                                |                                          | Czy na           |                                                                         |
| miana numeru telefonu                          |                                          |                  | NIE                                                                     |
| +48501234567                                   |                                          |                  | Tak, usuwam numer z bazy Pharma Pass                                    |
| Chcę zmienić numer telefonu                    | 2222222222222                            |                  | Tak, usuwam numer z bazy ZF Polpharma S.A.                              |
| Chcę usunąć swój numer telefonu                |                                          |                  |                                                                         |
|                                                |                                          |                  |                                                                         |

×

| rt Konkursy Dane teleadresowe Moje preferencje        | Zmień dane logowania | Konto i zgody Pomoc       |  |
|-------------------------------------------------------|----------------------|---------------------------|--|
| Zmiana hasła                                          |                      | Zmiana adresu e-mail      |  |
| Obecne hasło                                          |                      | Obecny adres e-mail       |  |
|                                                       | Ø                    | jerzy.kowalski@gmail.com  |  |
| * Nowe hasło                                          |                      | Nowy adres e-mail         |  |
|                                                       | 8                    |                           |  |
| * Powtórz nowe hasło                                  |                      | Powtórz nowy adres e-mail |  |
| Zapisz nowe hasło                                     |                      | Zapiaz nowy e-mail        |  |
| Zmiana numeru telefonu<br>Dbecny numer telefonu       |                      |                           |  |
| +48501234567                                          |                      |                           |  |
| Chcę zmienić numer telefonu 📀 Usuń mój numer telefonu | 202                  |                           |  |
| Chcę usunąć swój numer telefonu                       |                      |                           |  |
|                                                       |                      |                           |  |

Czy na pewno chcesz usunąć numer telefonu?

×

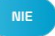

Tak, usuwam numer z bazy Pharma Pass

Tak, usuwam numer z bazy ZF Polpharma S.A.

Usuwanie numeru z bazy Pharma Pass – numer zostanie usunięty z serwisu oraz nie będziesz mógł/a logować się poprzez numer telefonu do serwisów, w których wdrożony jest mechanizm logowania kontem Pharma Pass.

### Usuwanie numeru z bazy ZF Polpharma

**S.A.** - po wybraniu tej opcji numer zostaje usunięty z bazy Pharma Pass oraz z bazy Polpharma. Oznacza to, że nie będziemy mogli się z Tobą kontaktować telefonicznie.

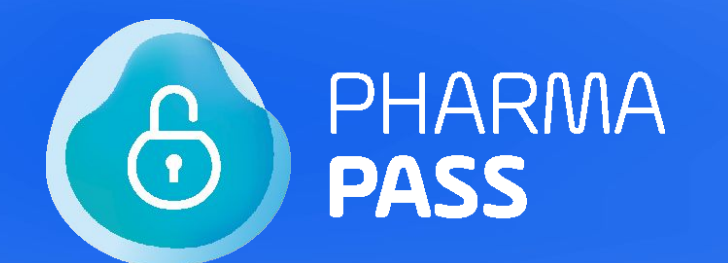

## Konto i zgody

08.

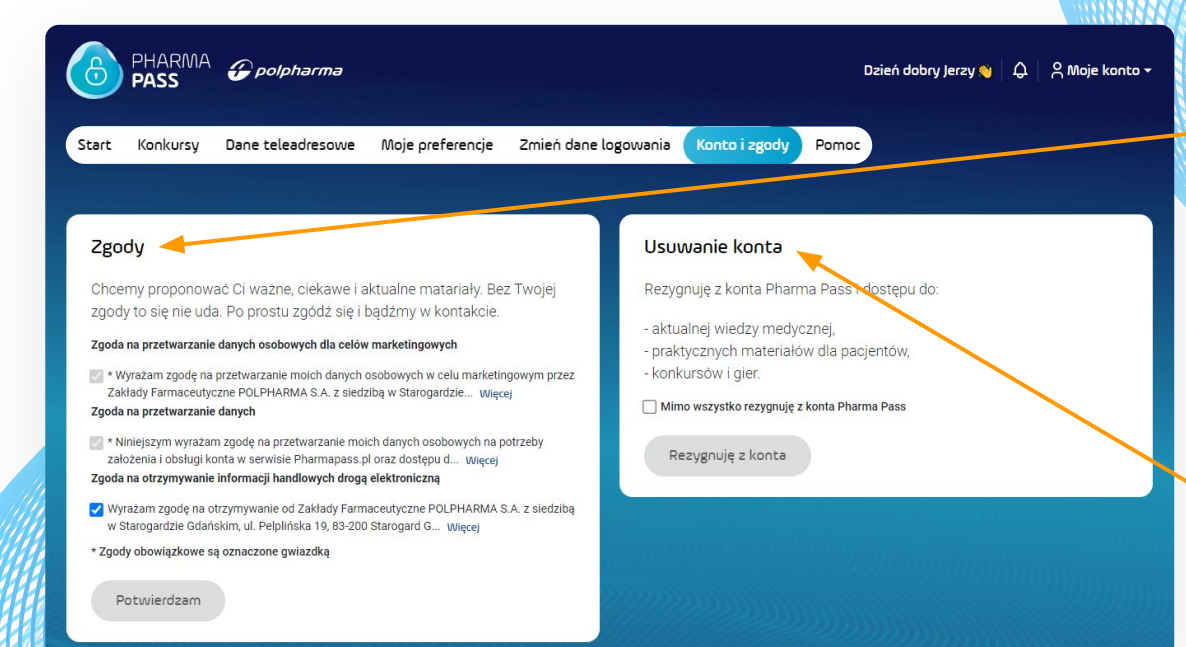

**Zgody** - w tej sekcji możesz wyrazić zgodę lub zrezygnować ze zgody na komunikację marketingową. Widoczne są tu także zgody wyrażone przez Ciebie podczas rejestracji.

**Usuwanie konta** oznacza całkowitą rezygnacją z konta Pharma Pass, a co za tym idzie z możliwości logowania się do naszych serwisów.

| PHARMA <i>Polpharma</i>                                                                                                    | Dzień dobry Jerzy 🥎   🗘   🎗 Moje konto                                                                                                    |
|----------------------------------------------------------------------------------------------------|----------------------------------------------------------------------------------------------------|
| Start Konkursy Dane teleadresowe Moje preferencje Zmień dane                                                                                                    | logowania Konto i zgody Pomoc                                                                                                    |
| Zgody         Chcerny proponować Ci ważne, ciekawe i aktualne matariały. Bez Twojej zgody to się nie uda. Po prostu zgódź się i bądźmy w kontakcie.         Zgoda na przetwarzanie danych osobowych dla celów marketingowych         * Wyrażam zgodę na przetwarzanie molch danych osobowych w celu marketingowym przez Zgoda na przetwarzanie danych osobowych w celu marketingowym przez Zgoda na przetwarzanie danych         * Ninejszym wyrażam zgodę na przetwarzanie molch danych osobowych w celu marketingowym przez Zgoda na przetwarzanie danych         * Ninejszym wyrażam zgodę na przetwarzanie molch danych osobowych na potrzeby założenia i obsługi konta w serwisie Pharmapass pl oraz dostępu d więcej Zgoda na otrzemywanie informacji handlowych drogą elektroniczu | Usuwanie konta<br>Rezygnuję z konta Pharma Pass i dostępu do:<br>- aktualnej wiedzy małycznej,<br>- praktycznych materiałów dla pacjentów,<br>- konie wsów i gier.<br>Mimo wszystko rezygnuję z konta Pharma Pass<br>Rezygnuję z konta |
| w Starogardzie Gdańskim, ul. Pelplińska 19, 83-200 Starogard G Więcej                                                                                                    |                                                                                                    |

Aby usunąć konto, zaznacz pole "**Mimo** wszystko rezygnuję z konta Pharma Pass", a następnie kliknij przycisk "**Rezygnuję z konta**".

Zostanie wyświetlone okno z potwierdzeniem usunięcia. Wybierz "**Zostaję w Pharma Pass**" - jeżeli chcesz zachować konto lub "**Potwierdzam rezygnację**" - jeżeli chcesz, aby Twoje konto zostało usunięte.

Czy na pewno rezygnujesz z konta Pharma Pass? x

Zostaję w Pharma Pass

#### Potwierdzam rezygnację

Potwierdzam

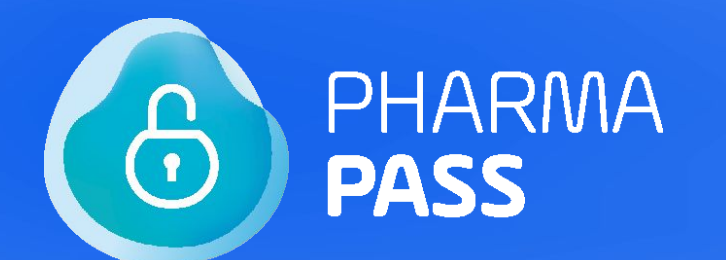

## Maile powitalne i przypomnienia

09.

#### 🕝 polpharma

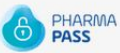

### Nudne e-maile? Nie, dziękuję!

Dołącz do lekarzy, którzy lubią wiadomości e-mail od Polpharmy za:

- eksperckie artykuły i inspirujące wykłady,
- aktualne wytyczne, gorące tematy prawne,
- angażujące konkursy z atrakcyjnymi nagrodami

#### i wiele więcej!

A jak dołączyć? Po prostu wyraź zgodę!

 Wejdź na <u>pharmapass.pl</u> i zaloguj się
 W zakładce "Konto i zgody" zaznacz zgodę na otrzymywanie informacji handlowych drogą elektroniczną.

#### Wchodzę do Pharma Pass

Miłego dnia, Zespół Polpharma <u>pomoc@pharmapass.pl</u> Wiadomość powitalna wysyłana jest następnego dnia po aktywacji konta. Otrzymuje ją każdy lekarz, który:

Założył konto w systemie Pharma Pass.

Aktywował konto (kliknął link w mailu aktywacyjnym).

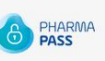

### Dokończ aktywację usługi Pharma Pass dla lekarzy

To miłe, że interesuje Cię bezpłatna usługa Pharma Pass!

Aby w pełni korzystać z edukacyjnych i rozrywkowych serwisów Polpharmy, kliknij poniżej:

#### Aktywuję usługę Pharma Pass

Czas na aktywację usługi Pharma Pass mija 18.04.2025. W przypadku braku potwierdzenia z przykrością usuniemy Twoje konto.

Miłego dnia, Zespół Polpharma <u>pomoc@pharmapass.pl</u> 🕝 polpharma

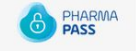

### Aktywuj usługę Pharma Pass dla lekarzy

Cieszymy się, że chcesz dołączyć do usługi Pharma Pass!

Wystarczy jeden klik, aby aktywować bezpłatny dostęp do edukacyjnych i rozrywkowych serwisów Polpharmy.

#### Aktywuję usługę Pharma Pass

Czas na aktywację usługi Pharma Pass mija 30.04.2025. W przypadku braku potwierdzenia z przykrością usuniemy Twoje konto.

Miłego dnia, Zespół Polpharma <u>pomoc@pharmapass.pl</u> Reminder – przypomnienie o aktywacji konta

W przypadku, gdy lekarz zarejestruje się, ale nie aktywuje konta, system wysyła automatyczne przypomnienia:

**1. Pierwszy mail przypominający** – 3 dni po rejestracji.

**2. Drugi mail przypominający** – 10 dni po rejestracji, jeśli konto nadal nie zostało aktywowane.

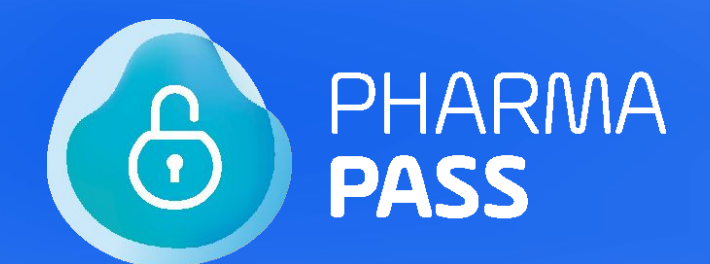

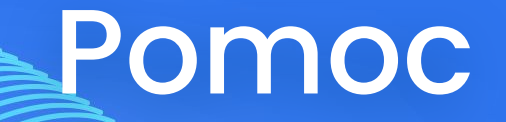

10.

| rt              | Kookursv                            | Dage teleadresowe                                              | Moie oreferencie                                        | Zmień dane logowania                    | Konto i zgody | Pomor |  |
|-----------------|-------------------------------------|----------------------------------------------------------------|---------------------------------------------------------|-----------------------------------------|---------------|-------|--|
|                 |                                     |                                                                |                                                         |                                         |               |       |  |
|                 |                                     |                                                                |                                                         |                                         |               |       |  |
| otrzeb<br>dpowi | oujesz pomocy z<br>iedź zostanie pr | z Pharma Pass lub masz pytan<br>zesłana na Twój adres e-mail v | iie? Napisz do nas korzysta<br>wskazany w koncie Pharma | iąc z poniższego formularza.<br>Pass.   |               |       |  |
| eść w           | viadomości                          |                                                                |                                                         |                                         |               |       |  |
| Wpis            | sz treść wiadom                     | ości                                                           |                                                         |                                         |               |       |  |
|                 |                                     |                                                                |                                                         |                                         |               |       |  |
| W               | vślii wiadom                        | ość                                                            |                                                         |                                         |               |       |  |
|                 | <i>y</i>                            |                                                                |                                                         |                                         |               |       |  |
|                 |                                     |                                                                |                                                         |                                         |               |       |  |
| 92              |                                     |                                                                | MMM                                                     | 94444///                                |               |       |  |
| 24              |                                     | 19-12 W W W W W/ 1 / 1 / 1 / 1 / 1 / 1 / 1 /                   | INVERIE                                                 | 1444/1///////////////////////////////// |               |       |  |

Potrzebujesz pomocy z Pharma Pass lub masz pytanie? Napisz do nas korzystając z poniższego formularza. Odpowiedź zostanie przesłana na wskazany przez Ciebie podczas rejestracji adres e-mail.